## Virtual Box

- Définition, usages et classification
- VirtualBox
- Labo Jour 1 : §1 LiveCD / §2 Appliance / §3 Réseau (NAT-Bridge)
- tcpdump WinPcap
- Labo Jour 2 : §5 Client Server / §6 Virtual Switch
- Virtual Private Network
- Labo Jour 3 : §8 Virtual Router / §9 Virtual Firewall

#### Transparent versus virtual

- Something is transparent when it is physically here but seems not to be
  - $\rightarrow$  commutateur ethernet, routeur, ...
  - → l'équipement est présent physiquement
  - → il est correctement configuré et devient transparent pour les utilisateurs

#### • Something is virtual when it is not physically but seems to be

- → disque virtuel (disque émulé en RAM)
- → mémoire virtuelle de 2<sup>32</sup> bytes (4 GByte) de Windows 32 bit
- → émulation du BIOS (Basic Input/Output System)
- → grâce à la virtualisation (émulation), l'utilisateur peut exécuter du code ARM sur un processeur x86

# Usages de la virtualisation (1)

Consolider des serveurs physiques

 Des systèmes d'exploitation (OS)
 Partage des ressources matérielles
 Couche de virtualisation = hyperviseurs
 VMware ESXi ou Linux KVM
 http://www.tdeig.ch/Schema\_Reseau

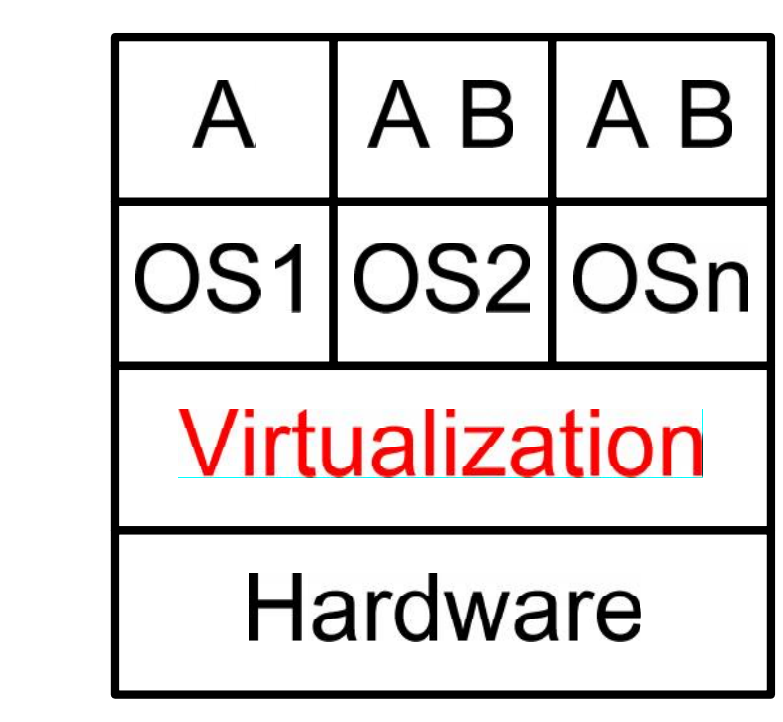

Α

 Virtual Desktop Infrastructure Clients légers Administration centralisée
 Client Thin Mobile

http://www.tdeig.ch/windows/Korso\_RTB.pdf

© Gérald Litzistorf

Hardware

Virtualization

AB

OS1IOS2IOSn

AB

## Usages de la virtualisation (2)

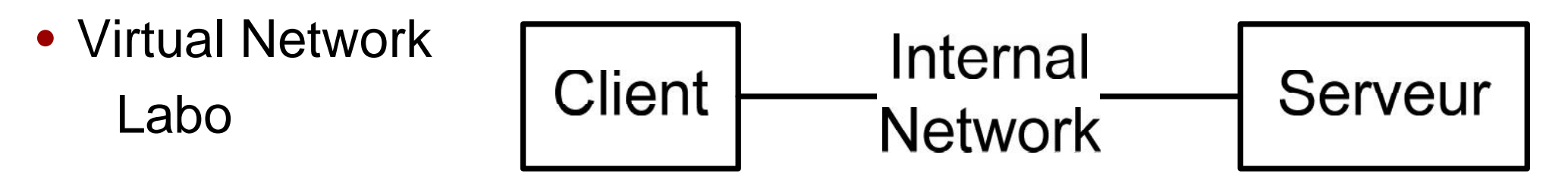

• Virtualisation du stockage

Système garantissant par exemple que chaque fichier est stocké à 3 endroits parmi les 5 possibles  $\rightarrow$  VMware Virtual SAN

• Virtualisation de l'espace mémoire

Chaque application croit disposer d'une espace de  $2^{64}$  bit alors que la mémoire physique = 16 GByte

Beaucoup d'autres

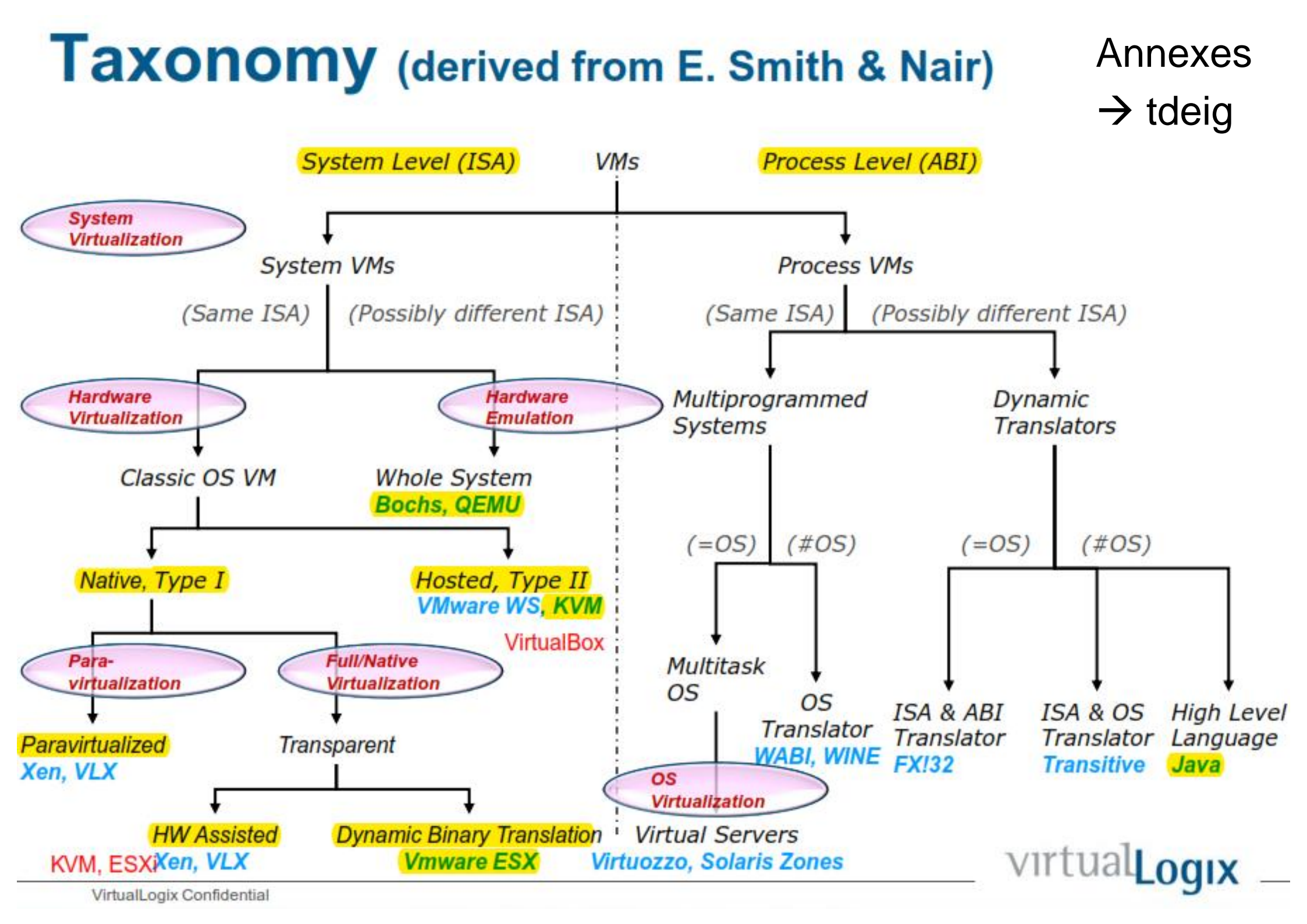

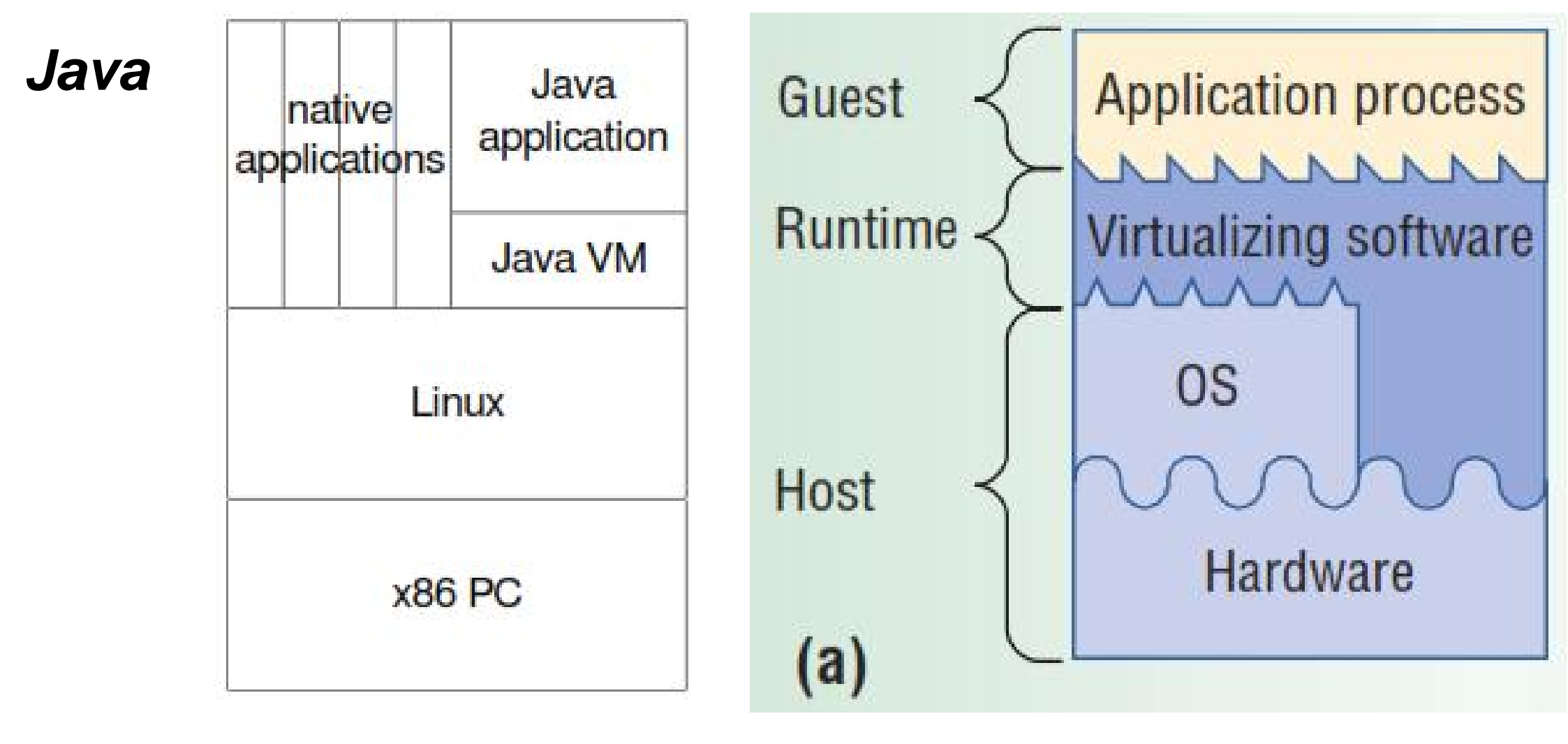

- Java VM environment interprets Java bytecode programs and perform I/O operations through Java libraries
- This system supports native x86 applications that are compiled for a Linux system

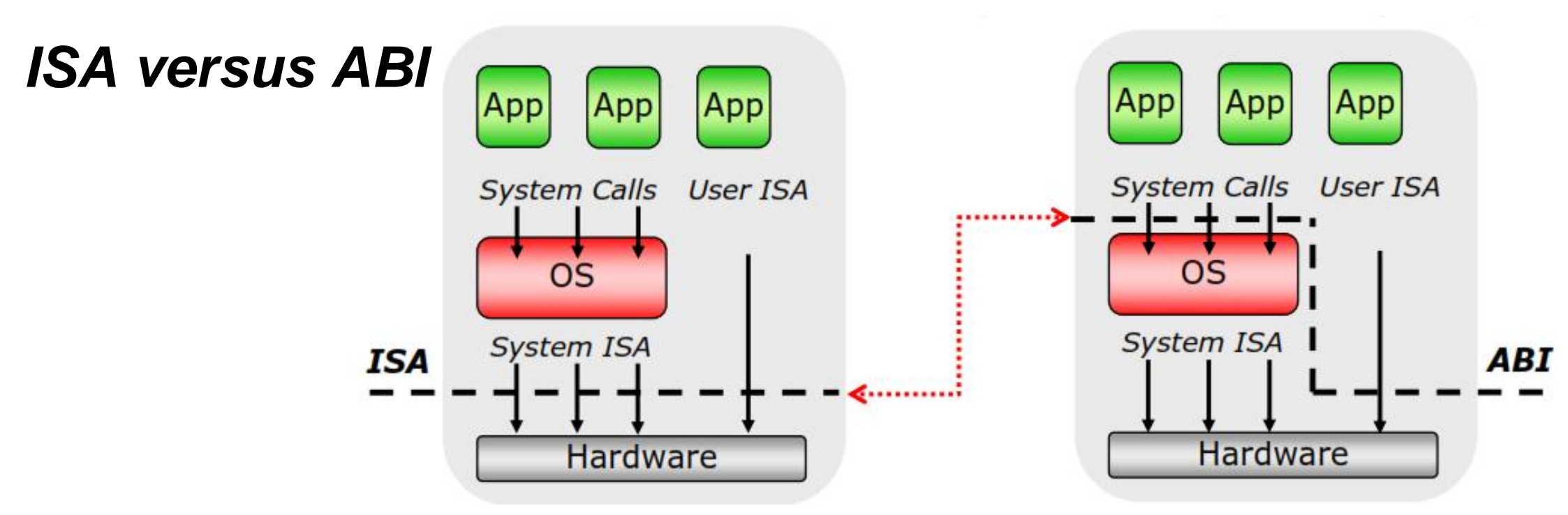

- Interface ISA (Instruction Set Architecture) sépare matériel du logiciel
   Exemple = ISA x86
- Application Binary Interface

   (ABI) donne un accès
   bas niveau (system
   calls) aux ressources
   Exemple = Linux

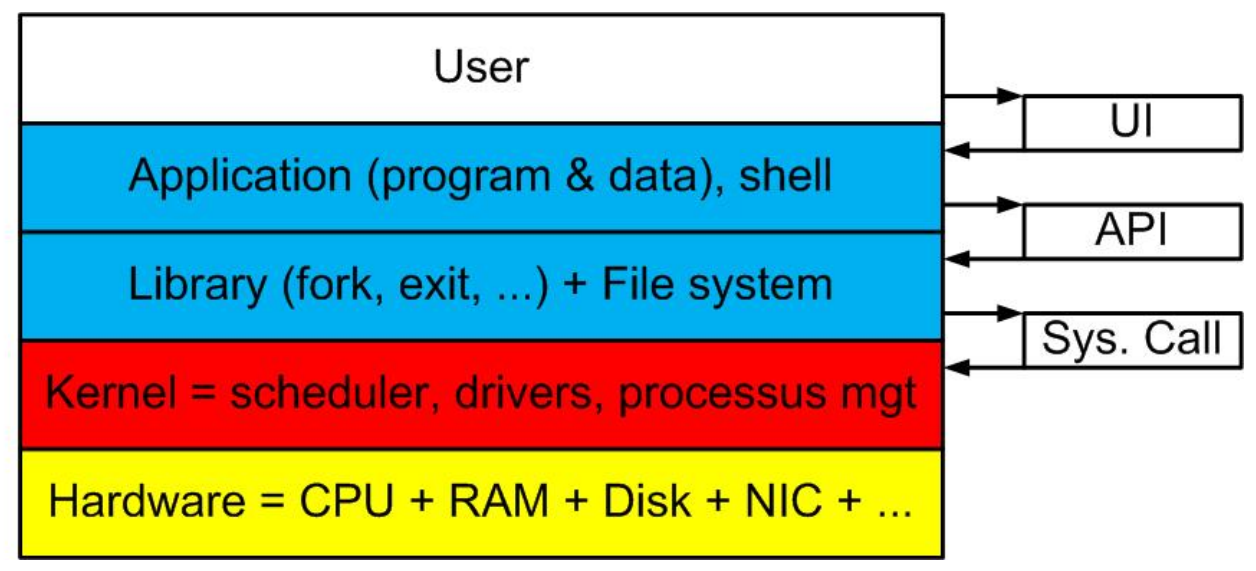

# Taxonomy (suite)

#### **Hardware Virtualization**

- Perfect emulation of all chips, controllers, ... of the underlying physical machine
- Same operating system(s) and application software can run either on top the VM or on top the physical machine
- Example = VM370 (IBM 1972)

#### **Hardware Emulation**

- Emulation of a machine that we do not have
- Must emulate all instructions
- Example = QEMU can run ARM code on your x86-PC
- Example = GNS3 can run Cisco binaries

# Taxonomy (suite)

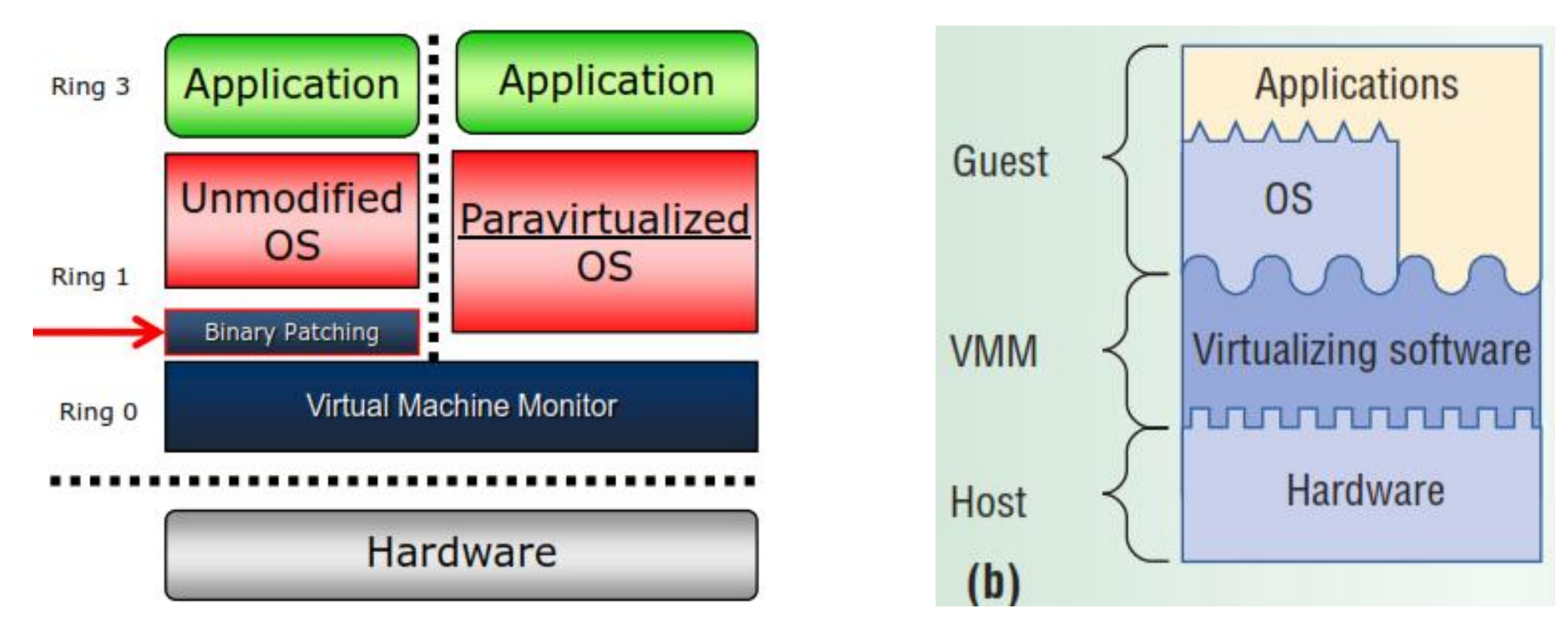

#### **Unmodified OS**

Windows + Drivers + Software Tools → VMware

#### **Para Virtualization**

Virtio in OS (Linux) and VirtualBox ou KVM

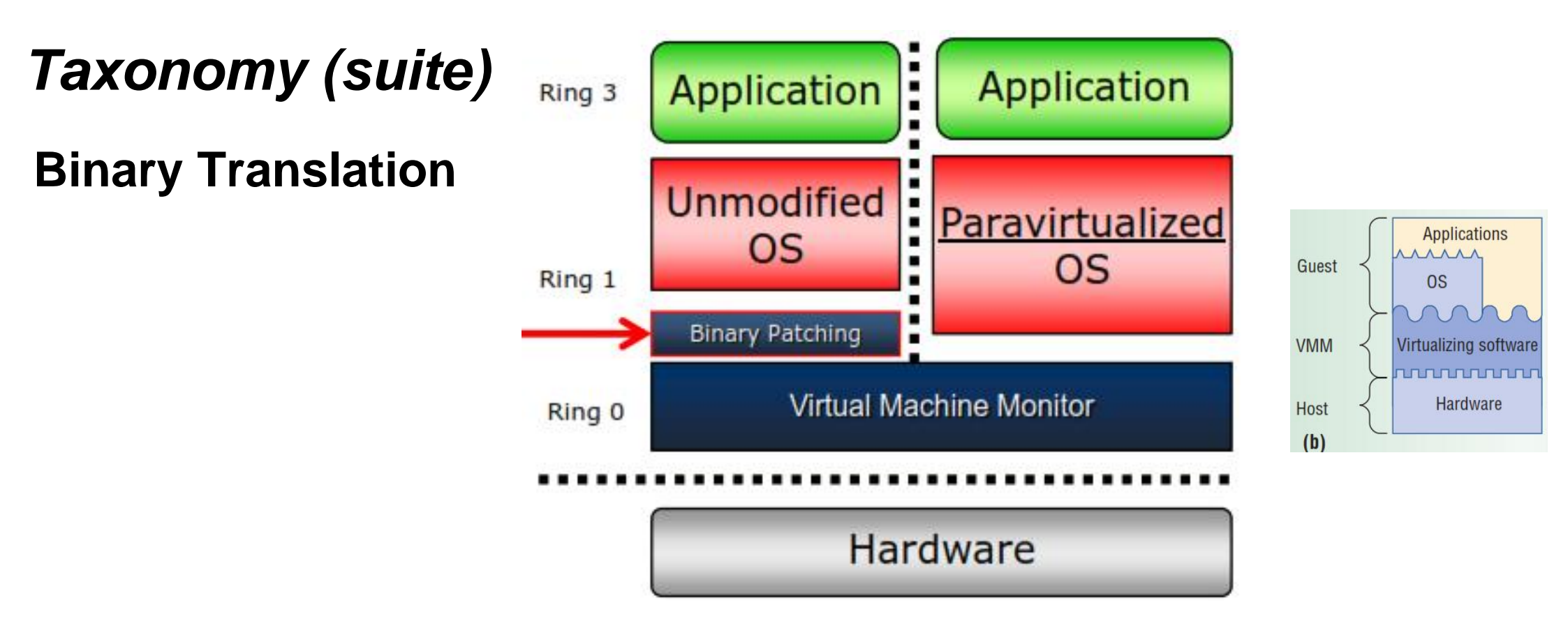

- •Technique for the efficient emulation of instruction sequences
- Code Scanning, Code Rewriting, Just In Time compilation
- Most instructions are copied directly
- Non-virtualizable (dangerous) instructions are modified
- Example = VMware ESX 2001 (without hardware assist)

# Taxonomy (suite)

#### Hardware-assisted Virtualization (Intel VT-x)

- VMM executes in Root mode
- Guest (OS, Apps) execute in Guest mode
- VM Entry instruction (VMM  $\rightarrow$  Guest)
- VM Exit instruction (Guest  $\rightarrow$  VMM)
- Hard-assist virtualization was added to x86 CPU (Intel VT-x or AMD-V) in 2006

6

- Advantages : performance & security
- ESXi can combine  $\rightarrow$ **BT & Hardware assist**
- Linux-KVM requires Hardware assist.

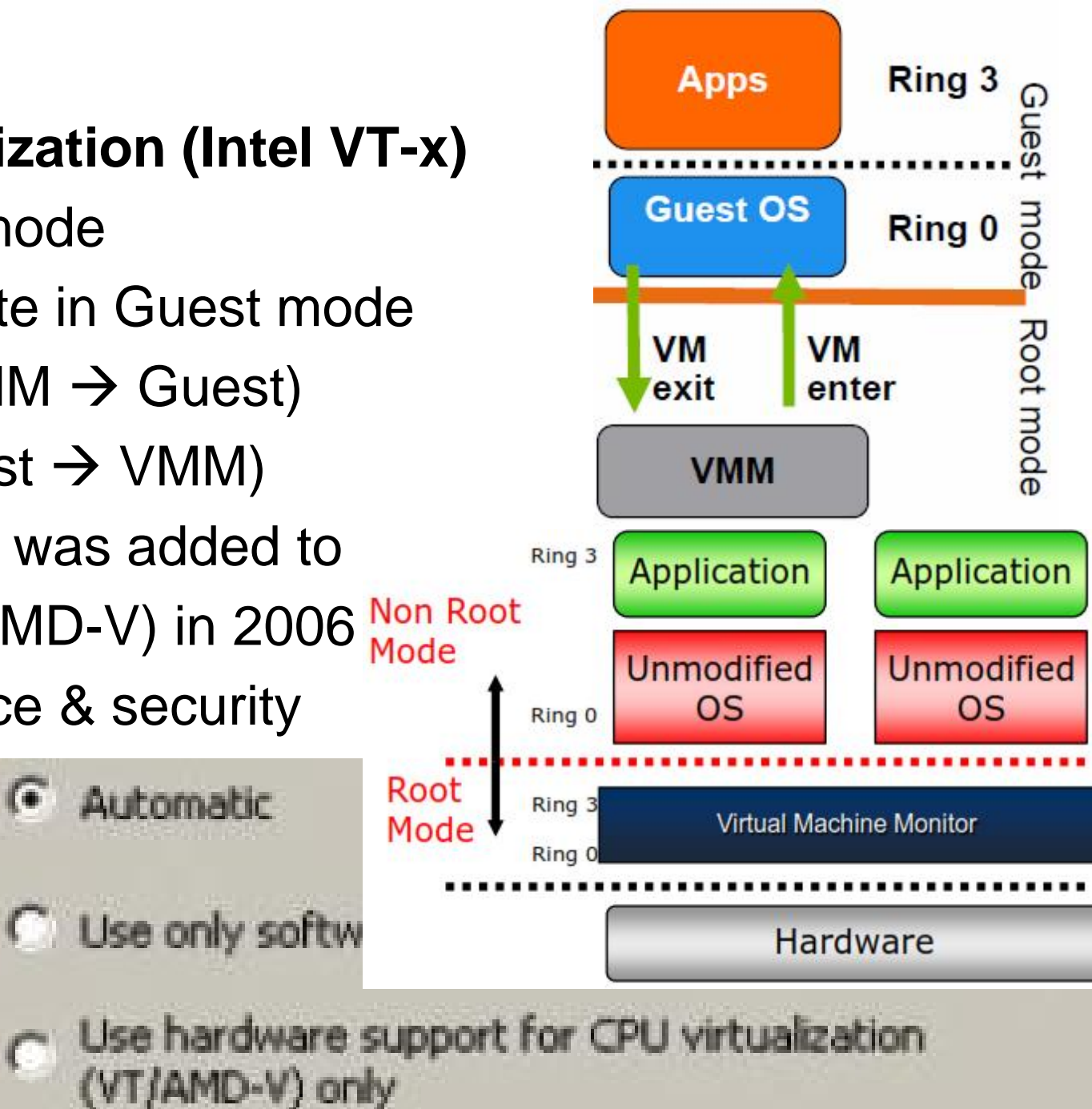

## VirtualBox (Oracle)

- Vbox is a **cross-platform** virtualization application
- Vbox runs on Windows, Linux, Mac, and Solaris hosts
- Vbox supports a large number of guest operating systems including Windows (..., XP, Server 2003, Vista, Windows 7, ...), Linux (2.4 and 2.6), OpenBSD, ...
- https://www.virtualbox.org/
- <u>Manuel</u>
- <u>http://fr.wikipedia.org/wiki/Oracle\_VM\_VirtualBox</u>

## VirtualBox : Architecture

| Application<br>Mail Client                                | Application<br>shell                |  |
|-----------------------------------------------------------|-------------------------------------|--|
|                                                           | Guest OS<br>CentOS                  |  |
|                                                           | Virtualization Layer<br>Virtual Box |  |
| Host Operating System<br>Windows 7                        |                                     |  |
| Physical Hardware =<br>CPU + RAM + <b>ethernet</b> + disk |                                     |  |

- Excellent support du matériel grâce à Host OS
- Choix des Guest OS grâce à VirtualBox (Vbox)
- VM (machine virtuelle) contient Guest OS + applications
- On parle d'une architecture de Type 2 (sans hyperviseur)

## Fonctionnement (Manual §10.4 – 10.5)

- Implementing virtualization on x86 CPUs with no hardware virtualization support is an **extraordinarily complex task** because the CPU architecture was not designed to be virtualized.
- Vbox remplace les pilotes (drivers) disque, réseau, ... par les siens afin d'émuler la couche physique
- Vbox contains a Code Scanning and Analysis Manager (CSAM), which disassembles guest code, and the Patch Manager (PATM), which can replace it at runtime.
- Since 2006, Intel VT-x (and AMD) processors have had support for so-called "hardware virtualization". This means that these processors can help Vbox to intercept potentially dangerous operations that a guest operating system may be attempting and also makes it easier to present virtual hardware to a virtual machine.
- http://www.tdeig.ch/vmware/Kaegi.pdf

## Labo §1 : Utiliser CentOS-6.4-x86\_64-minimal.iso (1/2)

• Emulation (Manuel p14)

... if you provide VirtualBox with the image of a CD-ROM in an ISO file, VirtualBox can present this image to a guest system as if it were a physical CD-ROM

- §1.1 Créer une nouvelle VM avec les paramètres par défaut
- §1.2 Fichiers XML créés
- §1.3 Démarrer sur le CD virtuel
   BIOS emulation

🤌 🗗 🔲 💟 🚫 💽 CTRL DROITE

| Ordre d'amorçage : | 🔲 🗒 Disquette     | Ť |
|--------------------|-------------------|---|
|                    | 🗹 💿 Disque CD/DVD |   |
|                    | 🔲 🤤 Disque dur    |   |
|                    | 🔲 🗗 Réseau        |   |

• §1.4 Parcourir les icônes

• Fermer la fenêtre pour stopper le chargement (et gagner du temps)

# Labo §1 : Utiliser CentOS-6.4-x86\_64-minimal.iso (2/2)

• §1.4 Parcourir les icônes

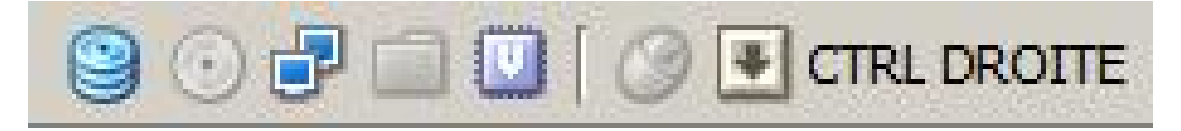

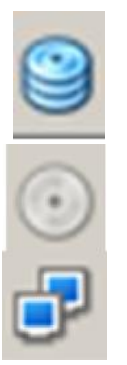

Virtual disk CD/DVD

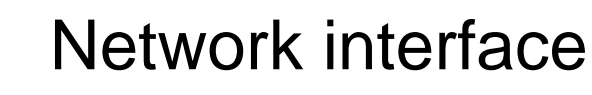

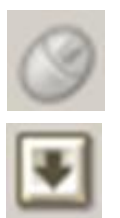

Mouse

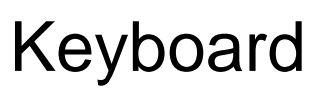

#### **CTRL DROITE** to switch $\rightarrow$ Important

# Labo §2 : Utiliser une appliance

Manuel p31

**OVF** (Open Virtualization Format ) is a cross-platform standard supported by many virtualization products (VirtualBox, ...) which allows for creating ready-made **VMs** (virtual machines) VirtualBox makes OVF **import** and **export** easy ... This allows for packaging so-called **virtual appliances**: disk images together with configuration settings that can be distributed

easily

- §2.1 Importer une appliance (ova)
- §2.2 Retrouver les informations utiles
- §2.3 Déterminer le type de périphérique émulé

## Labo §3.1 : NAT networking (default mode)

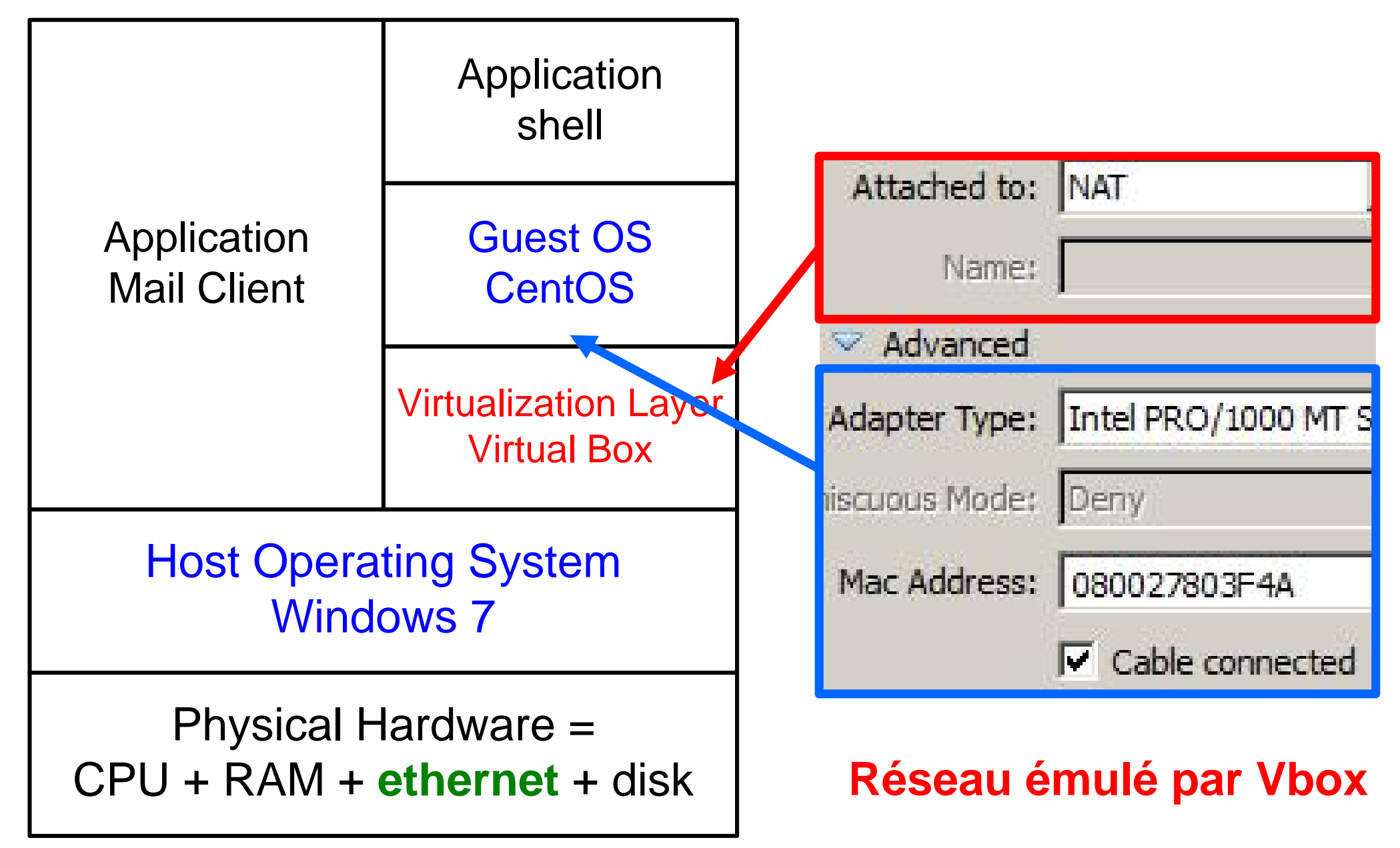

#### **Ex 1 : Détailler le réseau émulé par Vbox**

# Labo §3.2 : Bridged networking

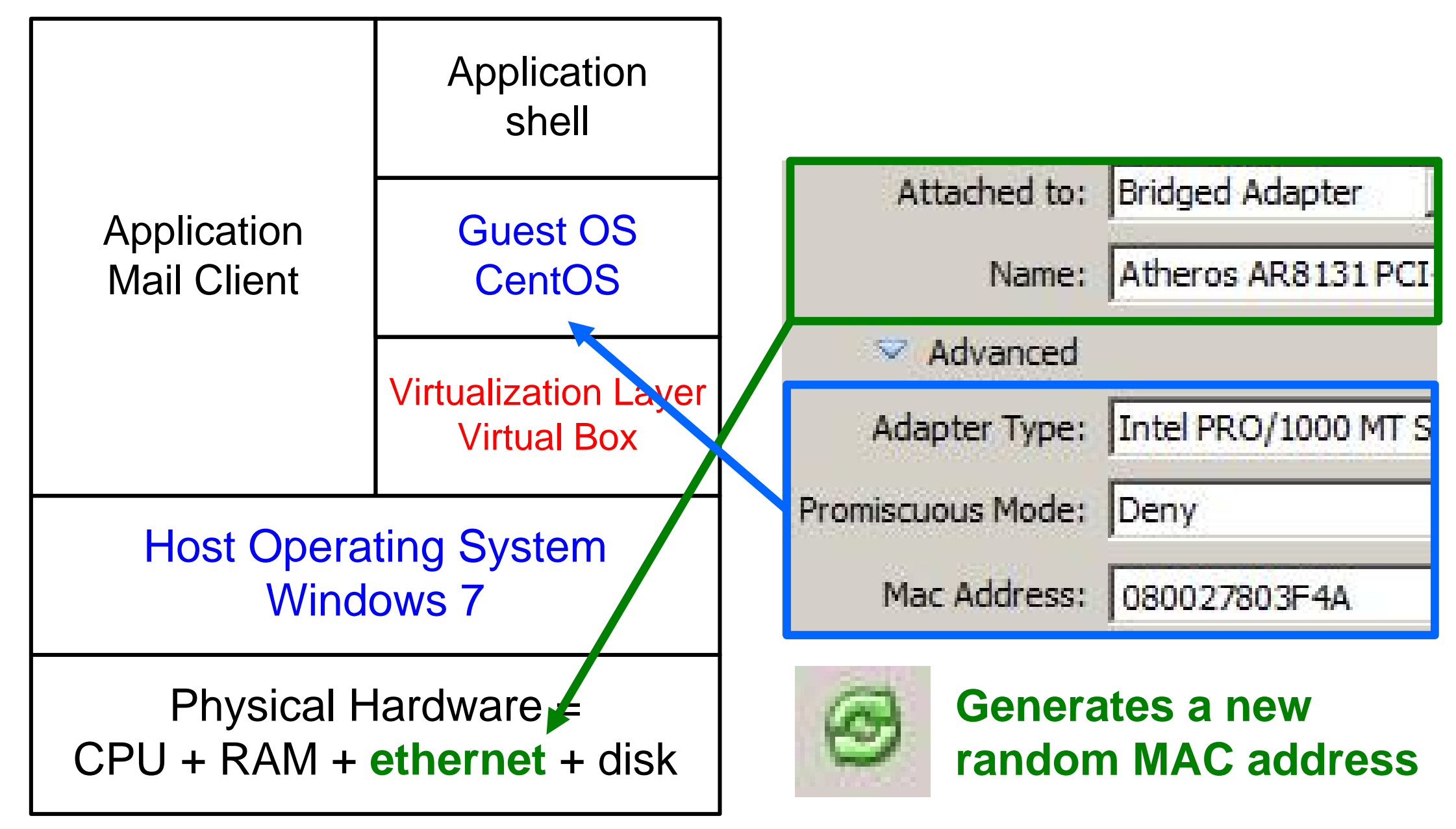

## Labo §3.2 : Bridged networking (modèle en couches)

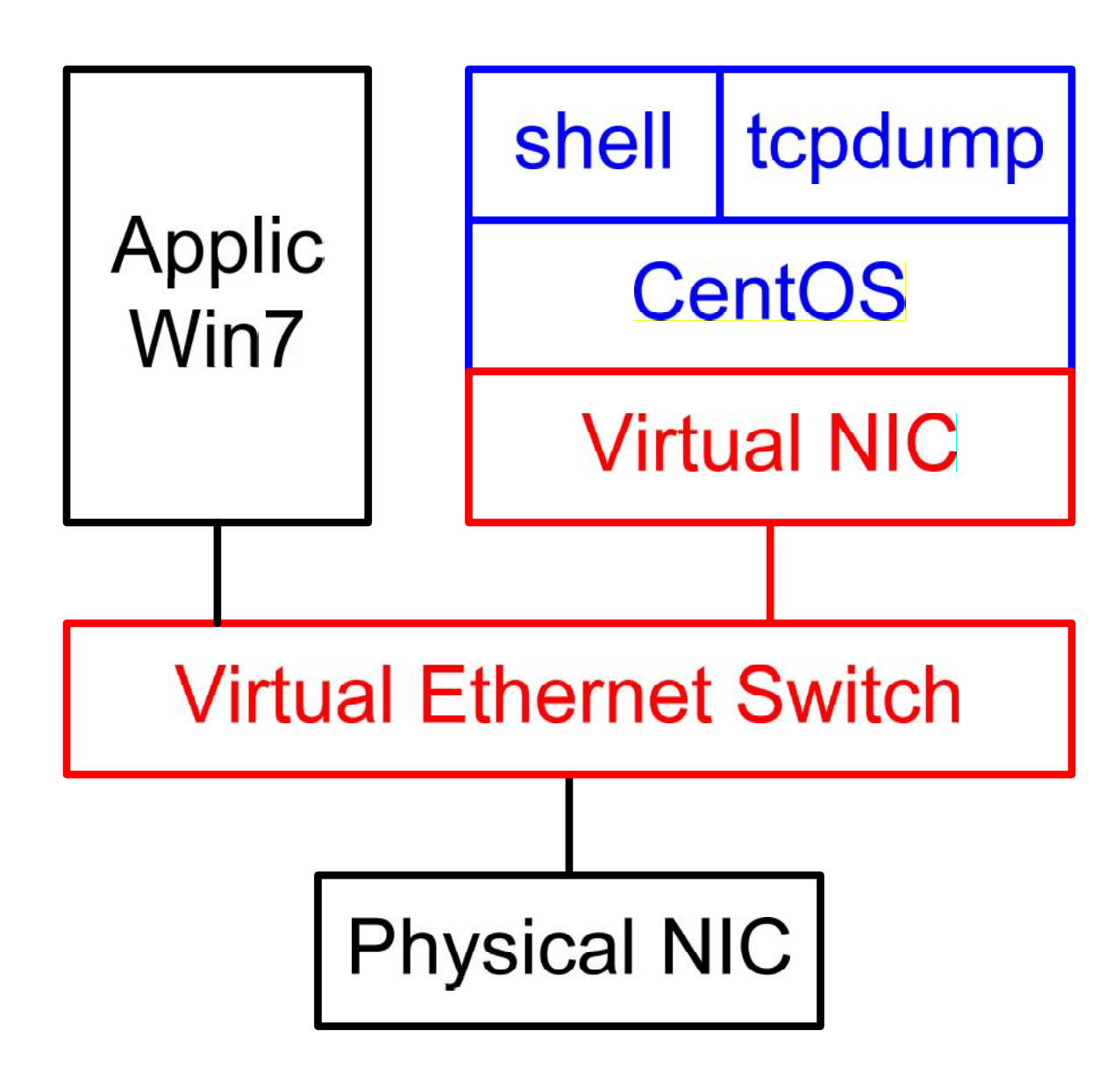

 Utilisons l'outil tcpdump (Wireshark) pour comprendre le rôle de WinPcap utilisé dans l'architecture Vbox

## Network Monitoring with tcpdump (CLI)

- all traffic • tcpdump -i eth0 ICMP only • ... icmp protocol only • ... [arp/icmp/ip/udp/tcp] all traffic to & from this IP host • ... host 192.168.1.1 Source IP only • ... src host 192.168.1.1 Destination IP only • ... dst host 192.168.1.1 http traffic • ... [src/dst] port 80 • ... ((tcp) and (port 80) and ((dst host ...) or (dst host ...))) • ... ((icmp) and (ether dst host 00:01:02:03:04:05)) • ... ((tcp) and (not host ... 192.168.1.200))
- http://www.tcpdump.org/
- <u>http://www.wains.be/pub/networking/tcpdump\_advanced\_filters.txt</u>

#### Hardware Receive Frame

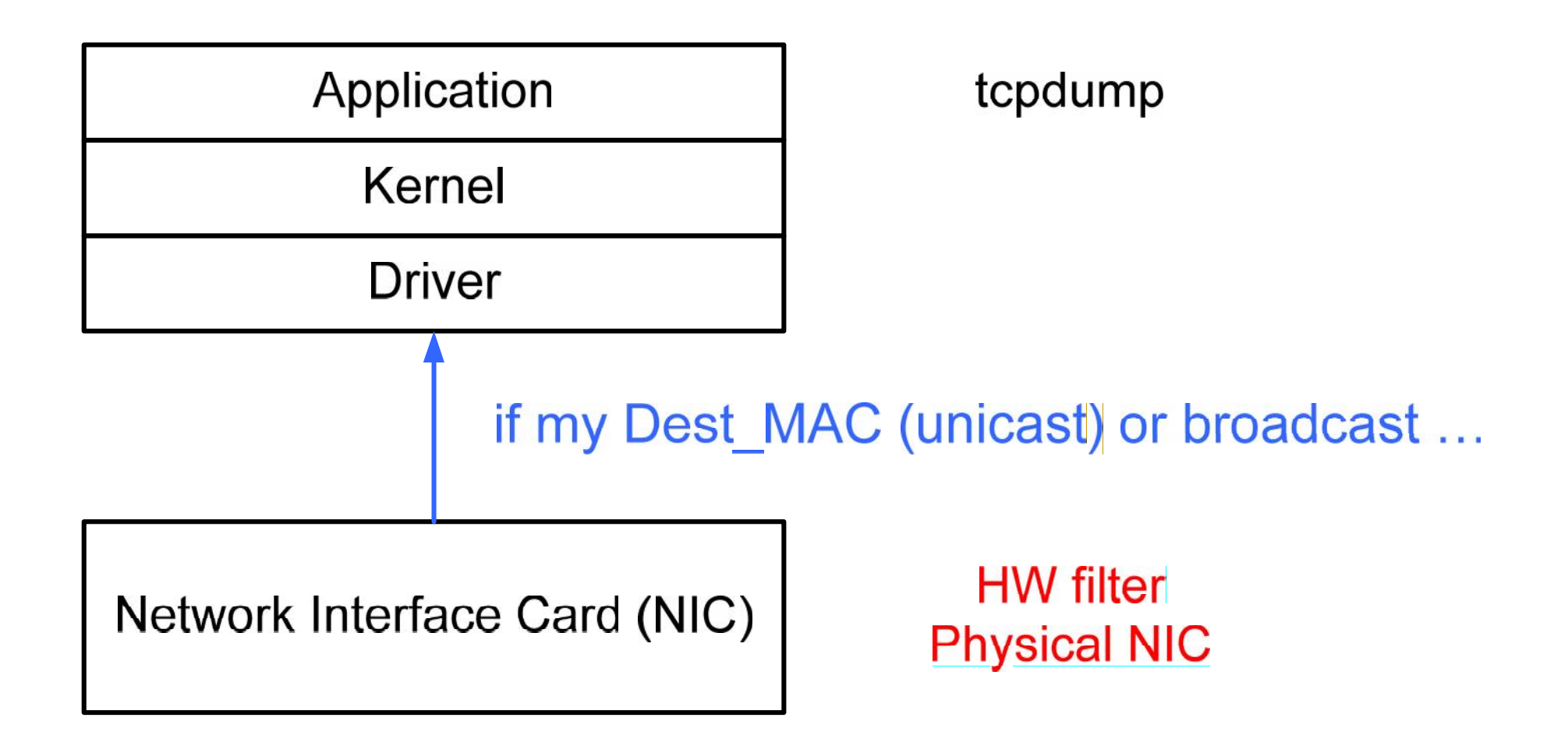

• Ex 2 : déterminer l'algorithme implémenté au niveau matériel de réception d'une trame. Pas de virtualisation.

## Synthèse du labo Vbox 1 (1/2)

- Quels sont les principaux paramètres d'une machine virtuelle ? Nb de vCPU, RAM size, Réseau (nb vNIC, NAT/Bridge), …
- Où sont-ils mémorisés ?

Dans les 2 fichiers xml  $\rightarrow$  §1.2

• Que contient un fichier ova ?

Le fichier du disque virtuel + les fichiers xml

## Synthèse du labo Vbox 1 (2/2)

Quelles sont les adresses ethernet utilisées ?

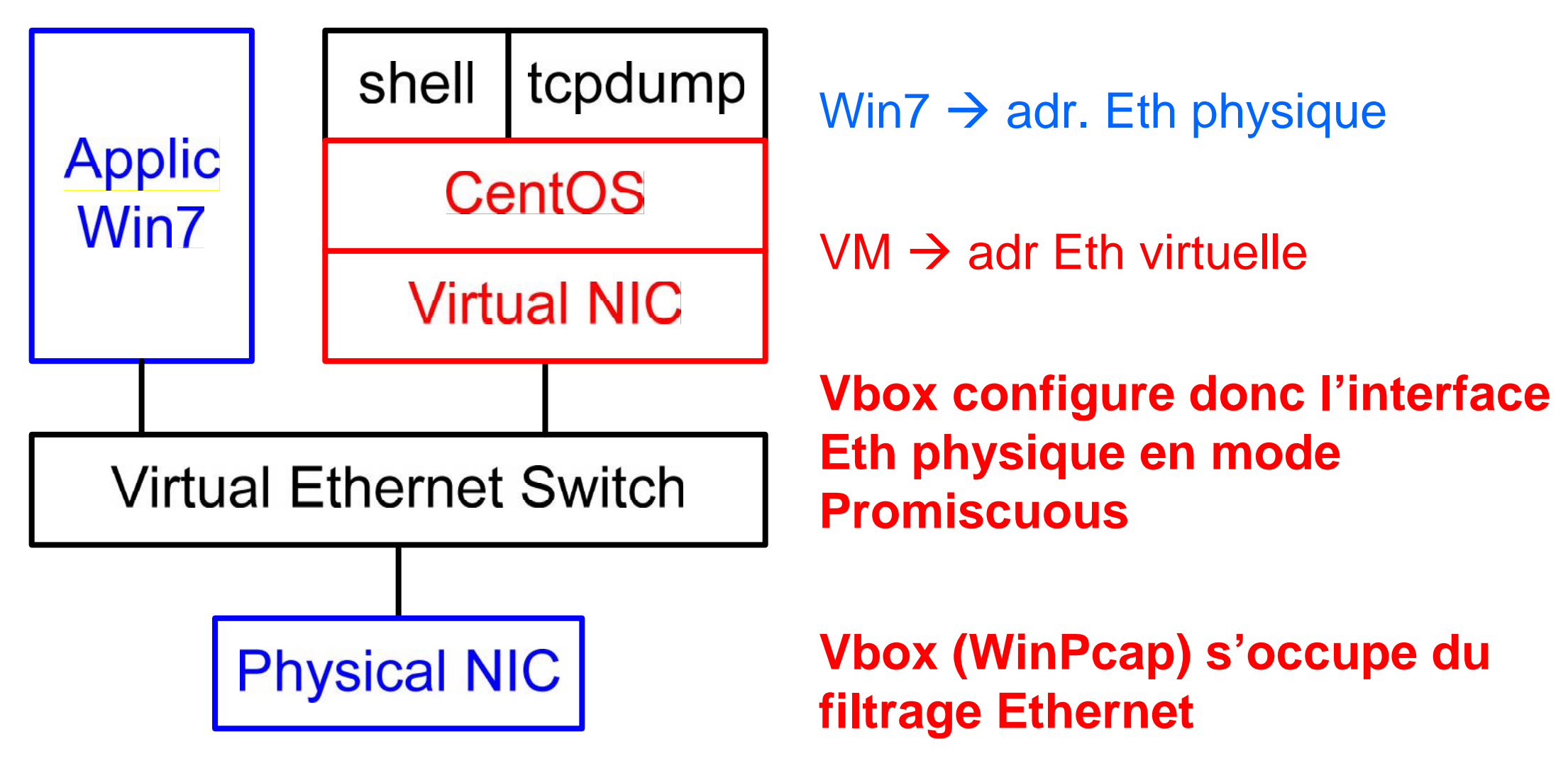

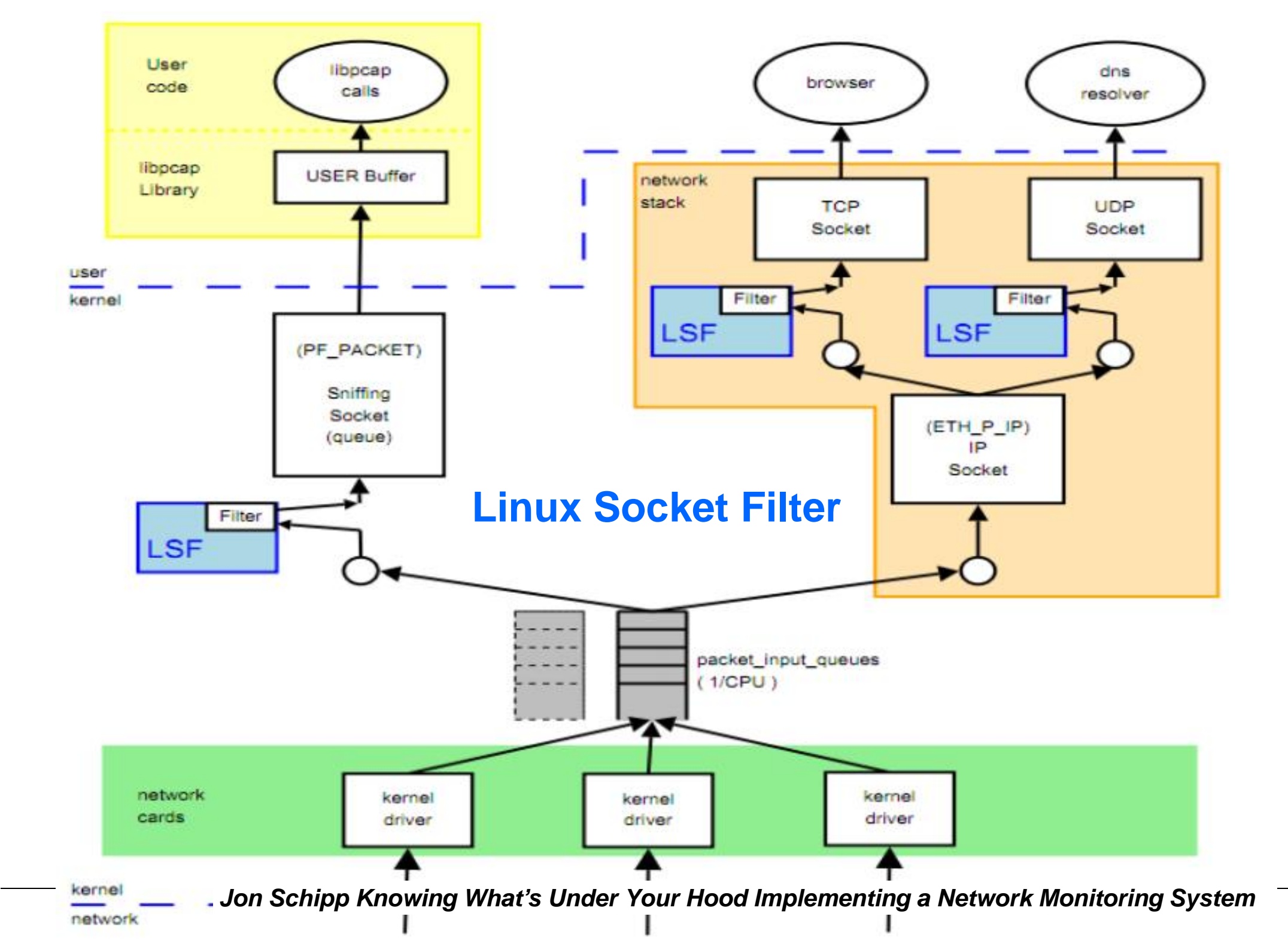

## Linux Socket Filter (LSF)

- La partie droite représente un navigateur (tcp) et un client DNS (udp)
   ETH\_P\_IP supporte all of the IP-suite protocols : TCP, UDP, ICMP
- La partie gauche correspond à un sniffer (Wireshark tcpdump)
   pf\_packet supporte un mode RAW
- La partie inférieure montre 3 interfaces réseau (physiques)
   Tous les paquets admis au niveau Ethernet (Ex 2) sont diffusés
- Linux Socket Filter

Aucun filtrage pour la partie gauche → mode Promiscuous Filtrage Eth – IP – TCP/UDP pour la partie droite

From <u>http://www.linuxjournal.com/article/4659</u>

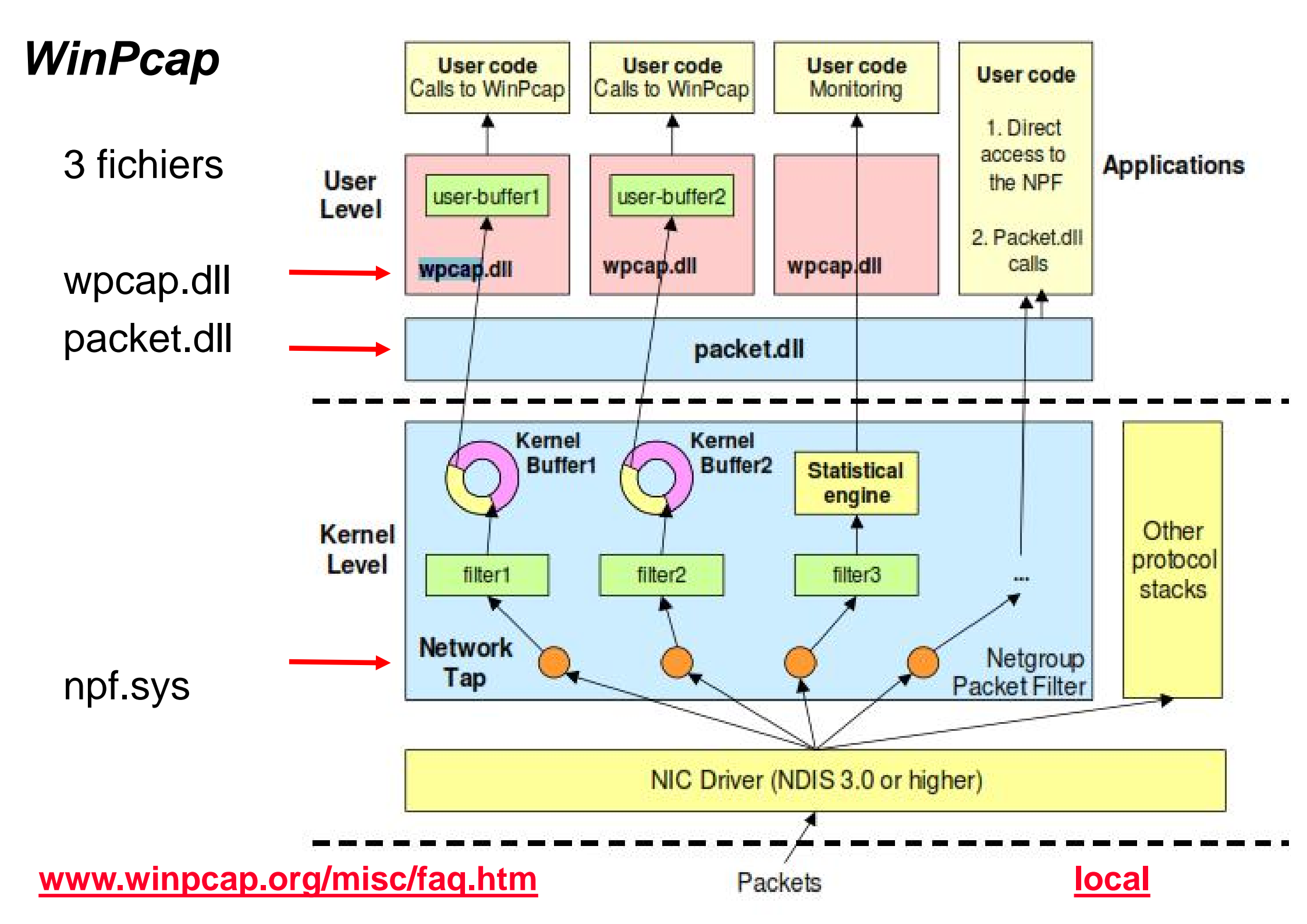

## Vbox : Bridged networking mode (détail)

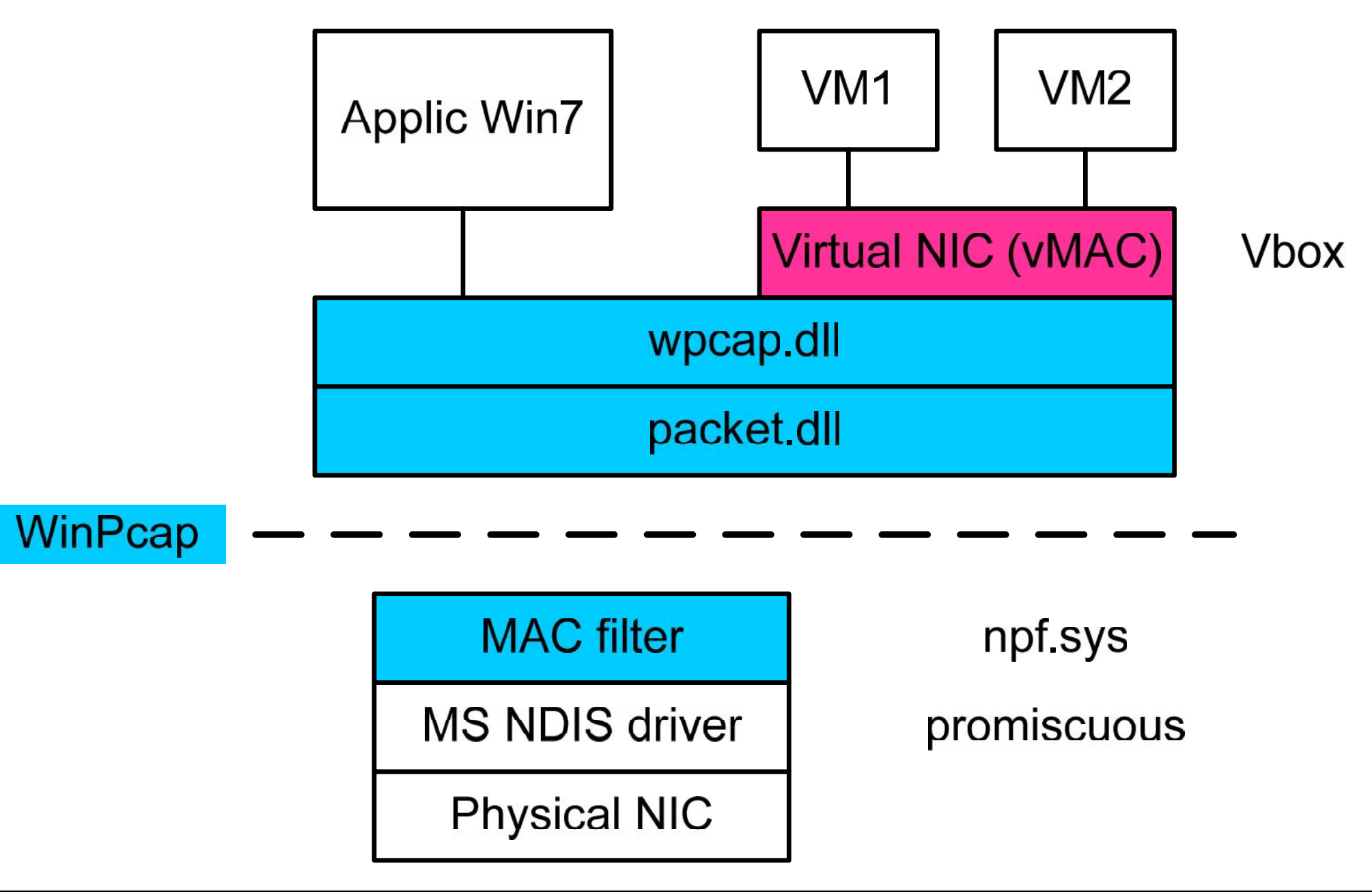

## Vbox : Bridged networking mode (détail)

- Le port physique doit être mis en mode promiscuous
- Le filtrage est réalisé par npf.sys
   Il est basé sur Linux Socket Filter
- Vbox émule des interfaces Ethernet virtuelles
- Vbox + WinPcap implémente un switch virtuel

## §5.1 Hard disk controllers: IDE, SATA (AHCI), SCSI, SAS

- In a real PC, hard disks and CD/DVD drives are connected to a device called hard disk controller which drives hard disk operation and data transfers
- Vbox can emulate the four most common types of hard disk controllers typically found in today's PCs: IDE, SATA, SCSI and SAS
- Emulation de périphérique

Vbox fait croire à l'utilisateur qu'il possède ce type de périphérique Ce périphérique n'est pas physique mais virtuel

## Stockage sur disques (suite dans chapitre Storage)

- DAS (Direct Attached Storage)
   Disque(s) relié(s) physiquement au PC ou au mainframe http://en.wikipedia.org/wiki/Direct-attached\_storage
- Principaux paramètres des disques durs (Hard Disk)

   Capacité (MByte), MTBF (Mean Time Before Failure)
   Interfaces = ATA/IDE, SCSI (Small Computer System Interface),
   SATA (Serial ATA), SAS (Serial Attached SCSI)
   Performance = F (blocksize, read/write, sequential/random, cache)
   IOPS (I/O per s), thoughput (Mbyte/s), response time
   http://www.passmark.com/products/pt\_advdisk.htm
- Technologie = ..., SSD (Solid State Drive), ...

## §5.2 Disk image files : VDI, VMDK, VHD, HDD (1/3)

- Disk image files reside on the host system (Win7) and are seen by the guest systems (Linux) as hard disks of a certain geometry
- When a guest OS (Linux) reads from or writes to a hard disk, Vbox redirects the request to the image file
- Like a physical disk, a virtual disk has a size (capacity), which must be specified when the image file is created
- As opposed to a physical disk however, Vbox allows you to expand an image file after creation

## §5.2 Disk image files : VDI, VMDK, VHD, HDD (2/3)

VirtualBox supports 3 variants of disk image files :

- Normally, Vbox uses its own container format for guest hard disks Virtual Disk Image (VDI) files
   This format will be used when you create a new VM with a new disk
- Vbox supports the popular and open **VMDK** format (VMware)
- Vbox supports the VHD format (Microsoft)

## §5.2 Disk image files : VDI, VMDK, VHD, HDD (3/3)

- If you create a fixed-size image, an image file will be created on your host system which has roughly the same size as the virtual disk's capacity. So, for a 10G disk, you will have a 10G file.
- Note that the creation of a fixed-size image can take a long time
- For more flexible storage management, use a dynamically allocated image
- This will initially be very small and not occupy any space for unused virtual disk sectors, but will grow every time a disk sector is written to for the first time, until the drive reaches the maximum capacity chosen when the drive was created
- Labo Vbox précédent : le disque virtuel occupe 817 MByte et émule un disque de 16 GB

## §5.3 Virtual Media Manager (File ou Ctrl D)

| lame                                                     | 🛆 Virtual Size | Actual Size |
|----------------------------------------------------------|----------------|-------------|
| CentOS_NoFW-disk1.vmdk                                   | 16.00 GB       | 817.88 MB   |
| CentOS_Router-disk1.vmdk                                 | 16.00 GB       | 819.25 MB   |
| CentOS1-disk1.vmdk                                       | 16.00 GB       | 960.06 MB   |
| CentOS2-disk1.vmdk                                       | 16.00 GB       | 960.00 MB   |
| CentOS-6.4-x86_64-LAMP-Server.vdi                        | 26.38 GB       | 3.40 GB     |
| F18_FreeIPA.vdi                                          | 8.00 GB        | 6.08 GB     |
| ···· GParted.vdi                                         | 8.00 GB        | 36.00 KB    |
| ··· L2-disk1.vmdk                                        | 8.00 GB        | 818.19 MB   |
| ···· Switch-disk1.vmdk                                   | 100.00 MB      | 56.44 MB    |
| ··· T1.vdi                                               | 8.00 GB        | 36.00 KB    |
| XP-SP3-disk1.vmdk                                        | 10.00 GB       | 1.52 GB     |
|                                                          |                |             |
| Vice Normal                                              |                |             |
| ype: Normal<br>Scation: E:Whox VMs/CentOS NoEW/CentOS No | EWL-dick1 undk |             |
| ocation: E:\Vbox_VMs\CentOS_NoFW\CentOS_No               | FW-disk1.vmdk  |             |

## §6.5 Internal Networking

 Internal Networking is similar to bridged networking without physical access

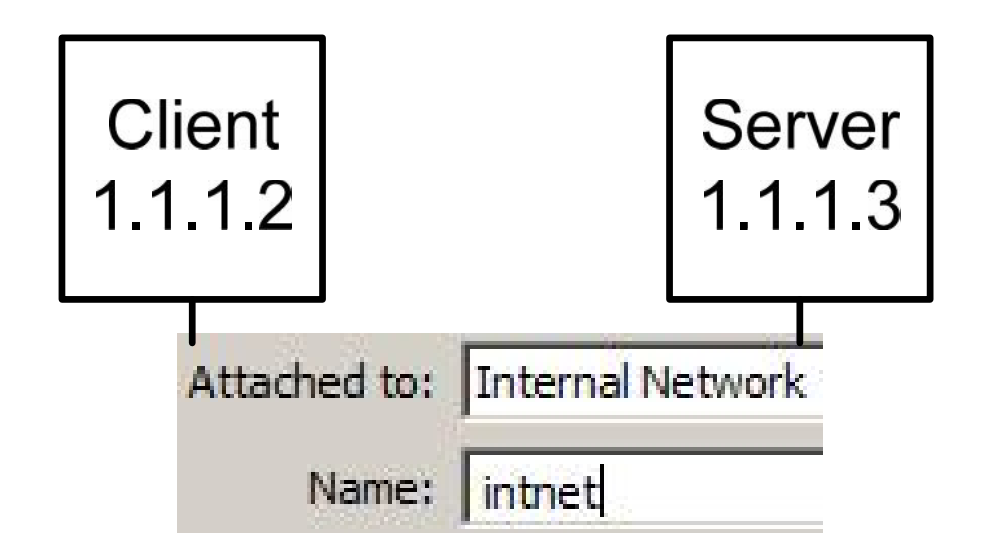

- Internal networks are created automatically
- The Vbox driver implements a complete Ethernet switch and supports both broadcast/multicast frames and promiscuous mode

## Labo §5 : Client – Server basés sur CentOS-6.4 (20 min)

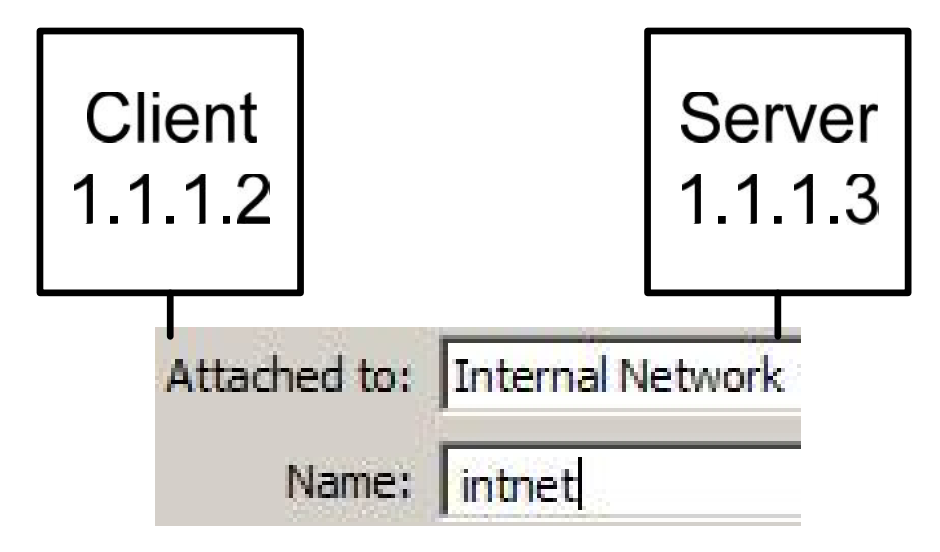

- CentOS\_C.ova à disposition
- Clone pour produire CentOS\_S
- nano /etc/sysconfig/network-scripts/ifcfg-eth0
- Tests avec ping

#### /etc/sysconfig/network-scripts/ifcfg-eth0

| DEVICE=eth0              |                               |
|--------------------------|-------------------------------|
| TYPE=Ethernet            |                               |
| #UUID                    | used by Network Manager       |
| ONBOOT=yes               | Device activated at boot-time |
| NM_CONTROLLED=no         | No Network Manager            |
| BOOTPROTO=none           | no boot protocol              |
| HWADDR=08:00:27:b5:a2:eb |                               |
| IPADDR=192.168.1.10      |                               |
| NETMASK=255.255.255.0    |                               |
| GATEWAY=192.168.1.1      |                               |
| DNS1=192.168.1.1         |                               |
| DEFROUTE=yes             |                               |
| PEERDNS=yes              |                               |
| PEERROUTES=yes           |                               |
| IPV4_FAILURE_FATAL=yes   |                               |
| IPV6INIT=no              |                               |
| NAME="System eth0"       |                               |

## Labo §6 VirtualSwitch : Commutateur basé sur Linux

• 3 appliances à disposition

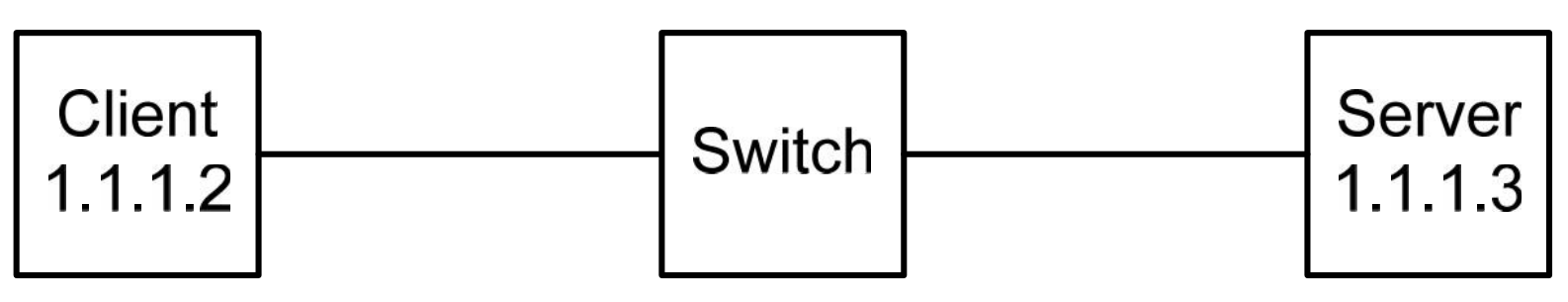

Client & Server du §5

Switch basé sur Linux Microcore 4.0 (version minimale de 69 MB)

- Configurer le switch (next slide)
- Tester depuis Client avec ping  $1.1.1.3 \rightarrow Pas$  de connexion !
- Méthodologie de dépannage (troubleshooting) avec tcpdump

# Linux Virtual Switch (brctl)

 Créer un switch virtuel à partir d'un système Linux Intérêt pédagogique

• CLI

| ifconfig eth0 0.0.0.0 | no IP addr    |
|-----------------------|---------------|
| ifconfig eth1 0.0.0.0 |               |
| brctl addbr b1        | add bridge    |
| brctl addif b1 eth0   | add interface |
| brctl addif b1 eth1   |               |
| brctl show            | show config   |
| ifconfig b1 up        |               |

- <u>http://www.linuxfoundation.org/collaborate/workgroups/networking/bridge</u>
- http://linux.die.net/man/8/brctl

# Close VM (§1.8.6) & Start VM

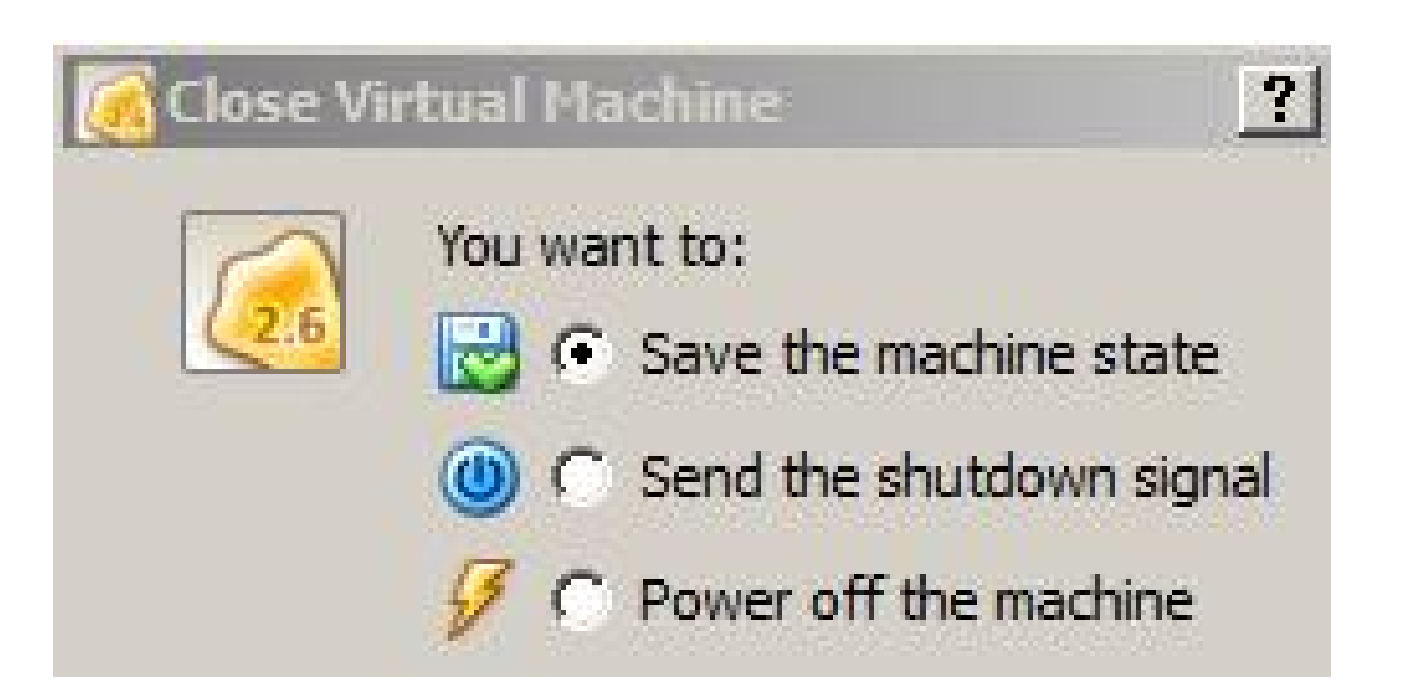

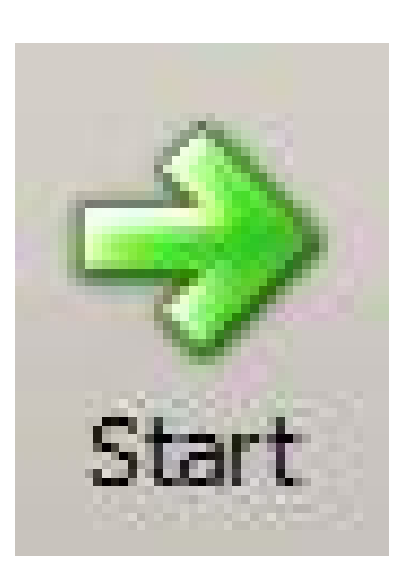

- Save the machine state permet de conserver l'état du système lors d'un prochain Start
- Les 2 autres choix produisent un redémarrage (boot) lors du prochain Start

## Ex 3 : Couches présentes dans l'émulation du disque

 Déterminer le modèle en couche correspondant au scénario suivant : Guest = CentOS

Emulation du disque SATA par Vbox

 Lors d'un accès fichier (lire par exemple), un mécanisme de fragmentation est présent pour adapter la taille du fichier à celle des blocs mémorisés sur le disque.

Quelle couche effectue cette fragmentation ?

 Les termes suivants doivent être présents sur la figure : FS-Ext4, FS-Size, Disk-Bloc-Size, SATA controller, …

## Synthèse du labo Vbox 2 (1/2)

- Quel est l'intérêt de Internal Network ?
   Offrir un(des) réseau(x) ethernet virtualisé(s)
   Aucun échange avec les modes NAT ou Bridge
- Expliquer le mode Promiscuous activé au labo §6

Par défaut (Promiscuous = deny), une VM reçoit les paquets qui lui sont destinés (filtre sur adr Eth + broadcast)

La VM-Switch ne reçoit donc pas le paquet ARP response car il est de type unicast contrairement au paquet ARP request

Ce filtre est désactivé avec Promiscusous = Allow All comme le fait Wireshark sur une interface physique

## Synthèse du labo Vbox 2 (2/2)

Quelles ont été les principales difficultés rencontrées au labo §6
 ?

Utiliser 2 Internal Networks → 1 de chaque côté du Switch

Arrêter la VM client – clone – reset MAC adresse – ok si on respecte la procédure du labo 1

Placer les interfaces de la VM Switch en mode Promiscuous (dans protocole labo)

## Migration du réseau SIG-Eau vers ...

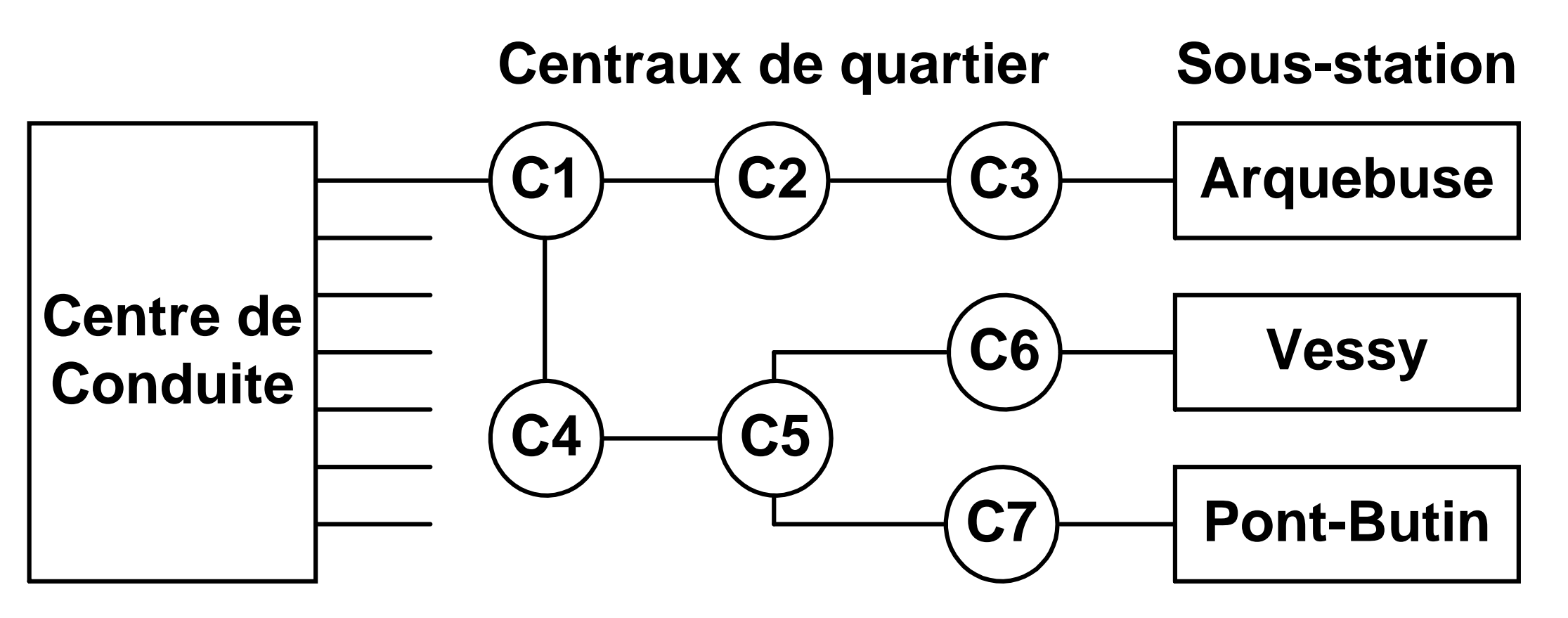

- Multipoint cuivre + modems
- Transmission asynchrone à 600 bit/s
- Protocole de type polling (commande réponse)
- http://www.tdeig.ch/projet/SIG\_Dev\_Durable.pdf

#### Variante proposée

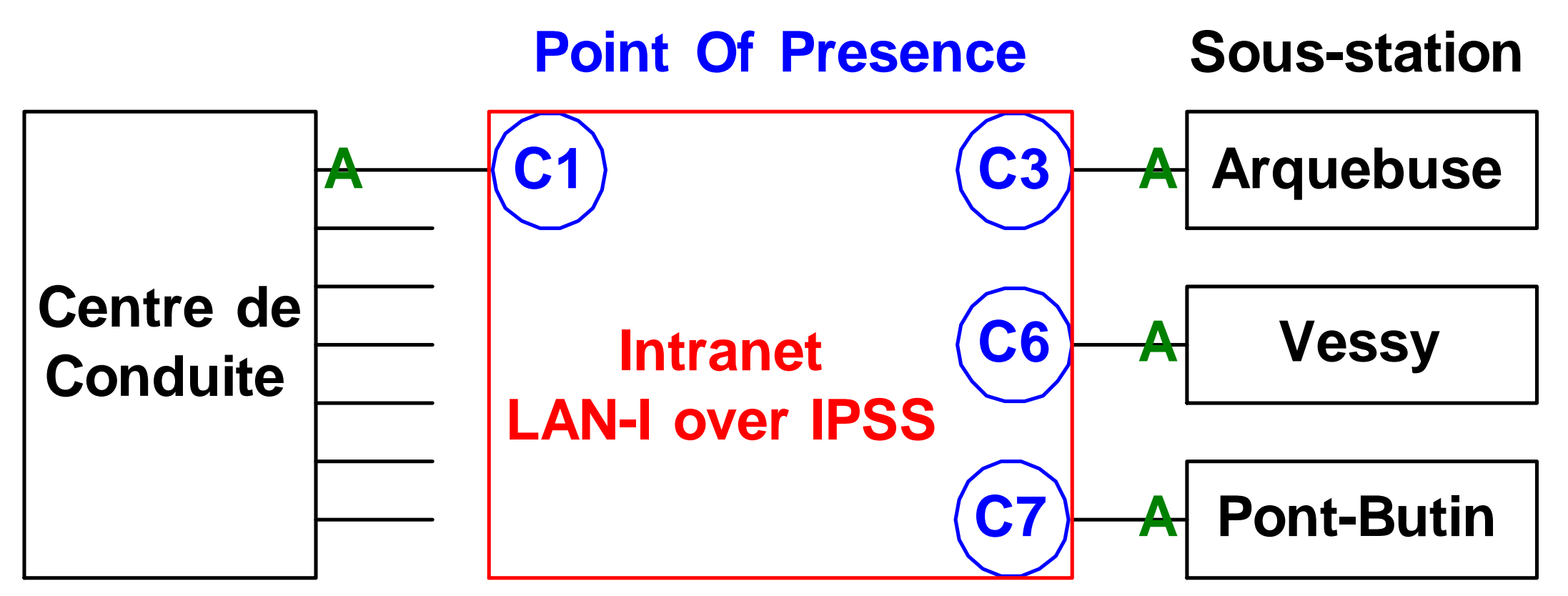

- Accès via liaison cuivre ADSL (64 2048 kbit/s)
- Accès fibre optique
- Aucun accès depuis internet
- Coût mensuel + frais installation

Adaptation

**Rabbit** 

## Multi Protocole Label Switching (MPLS)

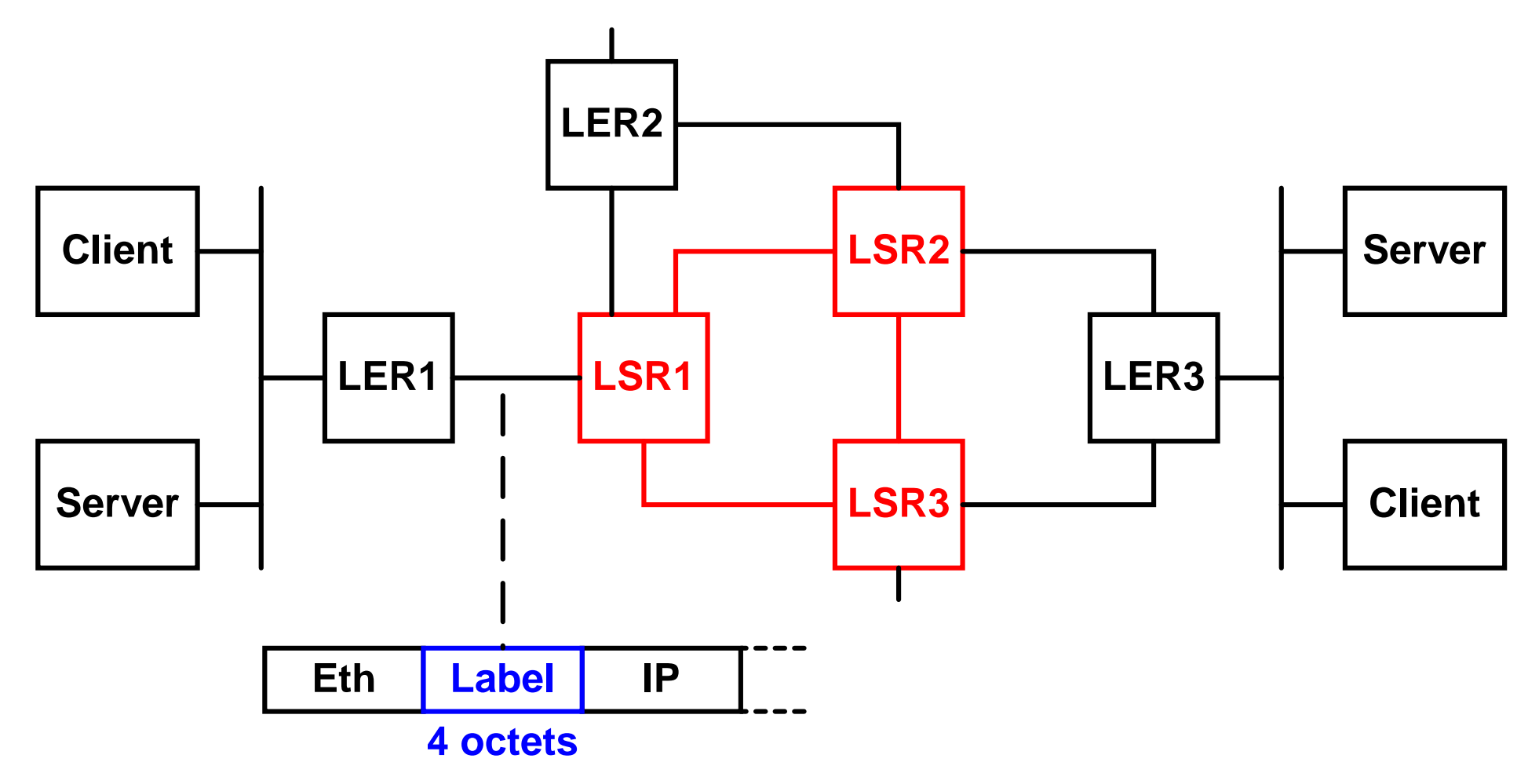

- Access network composé de Label Edge Router (LER)
- Label de 4 octets ajouté entre couches ethernet et IP
- Core network composé de Label Switching Router (LSR)

## Réseau privé virtuel

- Utiliser le réseau internet à la place de lignes spécialisées (leased lines), et réaliser des économies, tel est le principe du réseau privé virtuel (VPN : Virtual Private Network)
- Un tunnel sécurisé (tunneling protocol) sera ainsi créé à travers le réseau internet
- Le concept de réseau privé virtuel englobe diverses fonctionnalités liées à la sécurité : authentification, contrôle d'accès, chiffrement (analogie avec SSL)

# VPN contrôlé par l'opérateur

• Opérateur offre un service VPN sur son infrastructure IP-MPLS

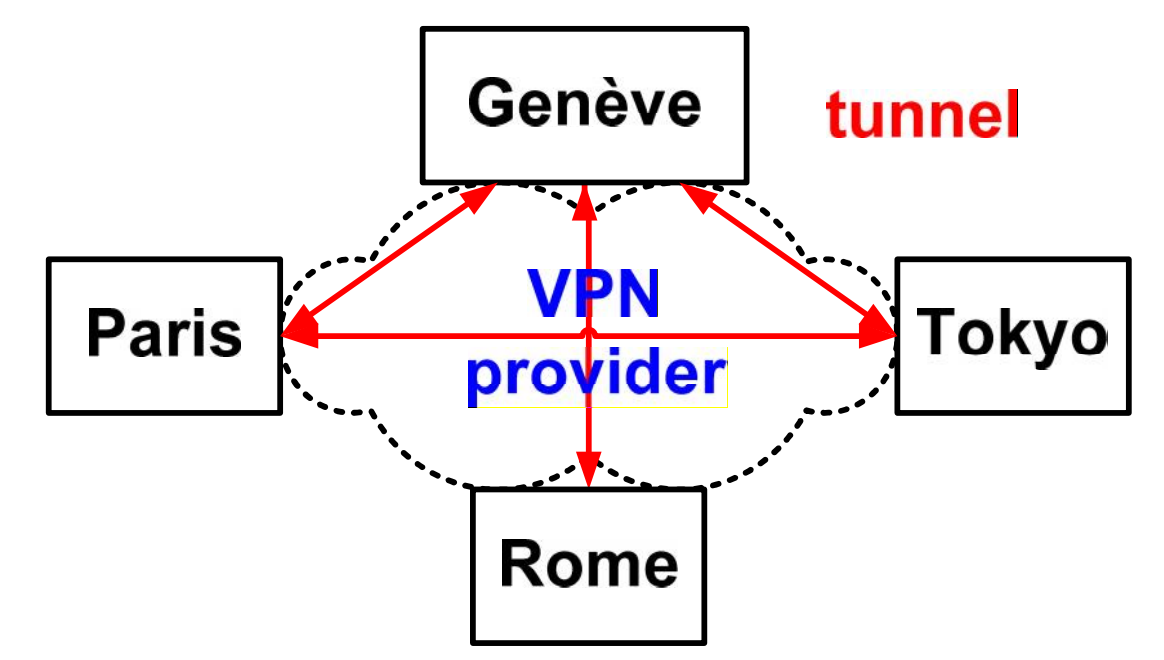

- Plan d'adressage privé
- Partage des ressources de l'opérateur qui doit garantir cloisonnement et disponibilité
- Par défaut : ni confidentialité, ni intégrité
   → Faire confiance à l'opérateur

# VPN contrôlé par l'utilisateur

 Utilisateur dispose d'une connexion internet best effort et configure ses équipements (routeurs, firewalls, ordinateur) pour respecter les normes SSL, IPSec, PPTP, L2TP, ...

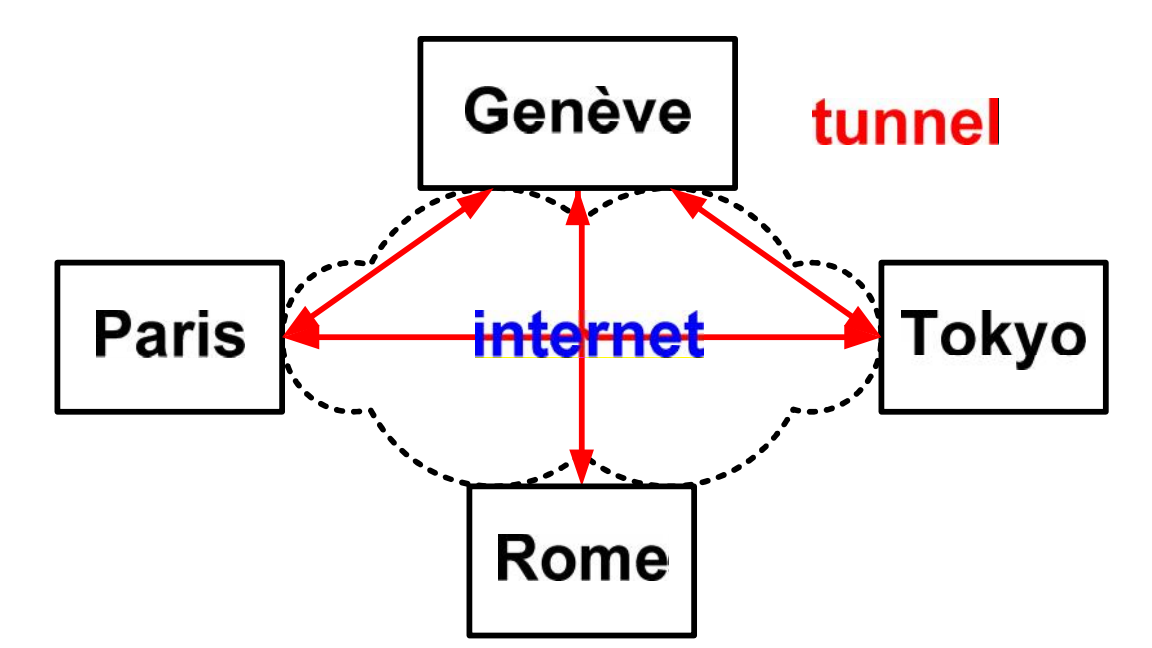

- Plan d'adressage privé
- Pas de qualité de service

## VPN entre hepia et HEIG-VD

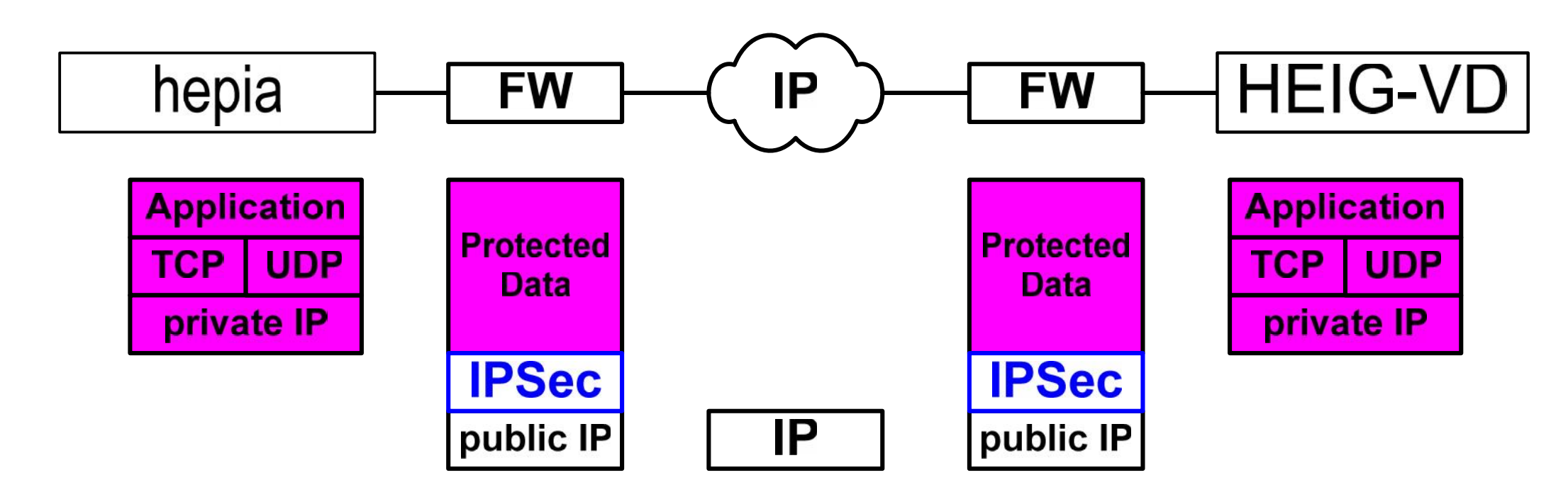

- 2 firewalls (Checkpoint Linux) gèrent IPSec (analogue à SSL)
- Adresses IP privées et publiques → mode tunnel
- Tunnel créé entre les firewalls
- Host ne voit pas IPSec
- Services d'authentification mutuelle, de confidentialité et d'intégrité

## Paravirtualisation avec virtio

 L'émulation du matériel NIC semble inutile dans ce scénario

 virtio utilise un ensemble de tampons (FIFO) partagés entre Host (Vbox) et Guest

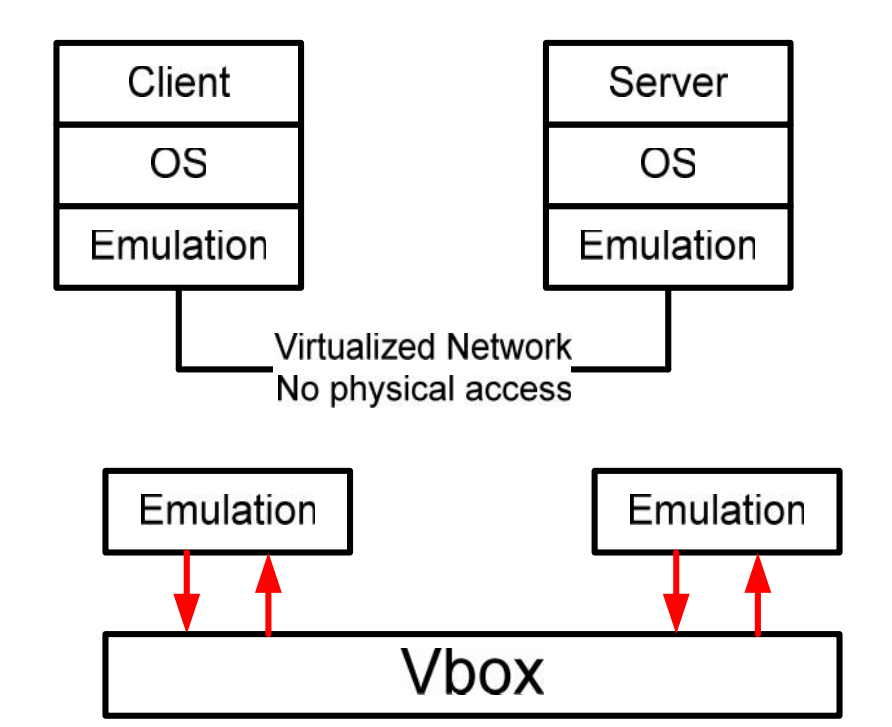

- La même architecture est utilisée avec l'hyperviseur KVM
- On parle de paravirtualisation  $\rightarrow$  slide 9
- Un contrôleur Ethernet est un composant matériel complexe (voir <u>Annexe 5</u>). Les pilotes (drivers) le sont également

#### Avantages de virtio

- Moins de lignes de code à maintenir
   La partie front-end est située côté VM (Guest)
   La partie back-end est située dans Vbox ou KVM (Host)
- Meilleure performance en évitant les copies de tampons Mécanisme asynchrone
- Modèle générique pour les périphériques (console, PCI, ...)
   lspci | grep Ethernet
   Ethernet controller: Red Hat, Inc Virtio network device
- Voir <u>article</u> de Rusty Russel <u>http://ozlabs.org/~rusty/virtio-spec/virtio-paper.pdf</u>

# vboxmanage list hddbackends Backend 0: id='VMDK' description='VMDK' capabilities=0x027f extensions='vmdk (HardDisk)'

Backend 1: id='VDI' description='VDI' capabilities=0x0277 extensions='vdi (HardDisk)'

Backend 2: id='VHD' description='VHD'
capabilities=0x0277 extensions='vhd (HardDisk)'

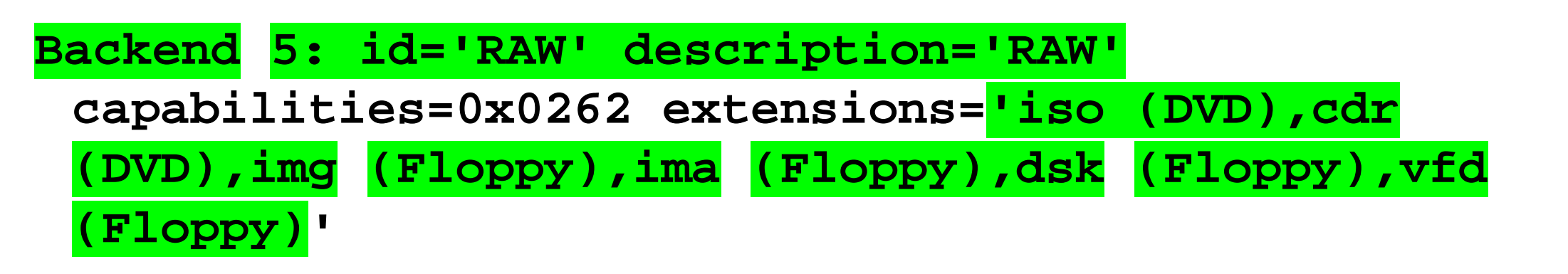

## **GNS3 : Graphical Network Simulator**

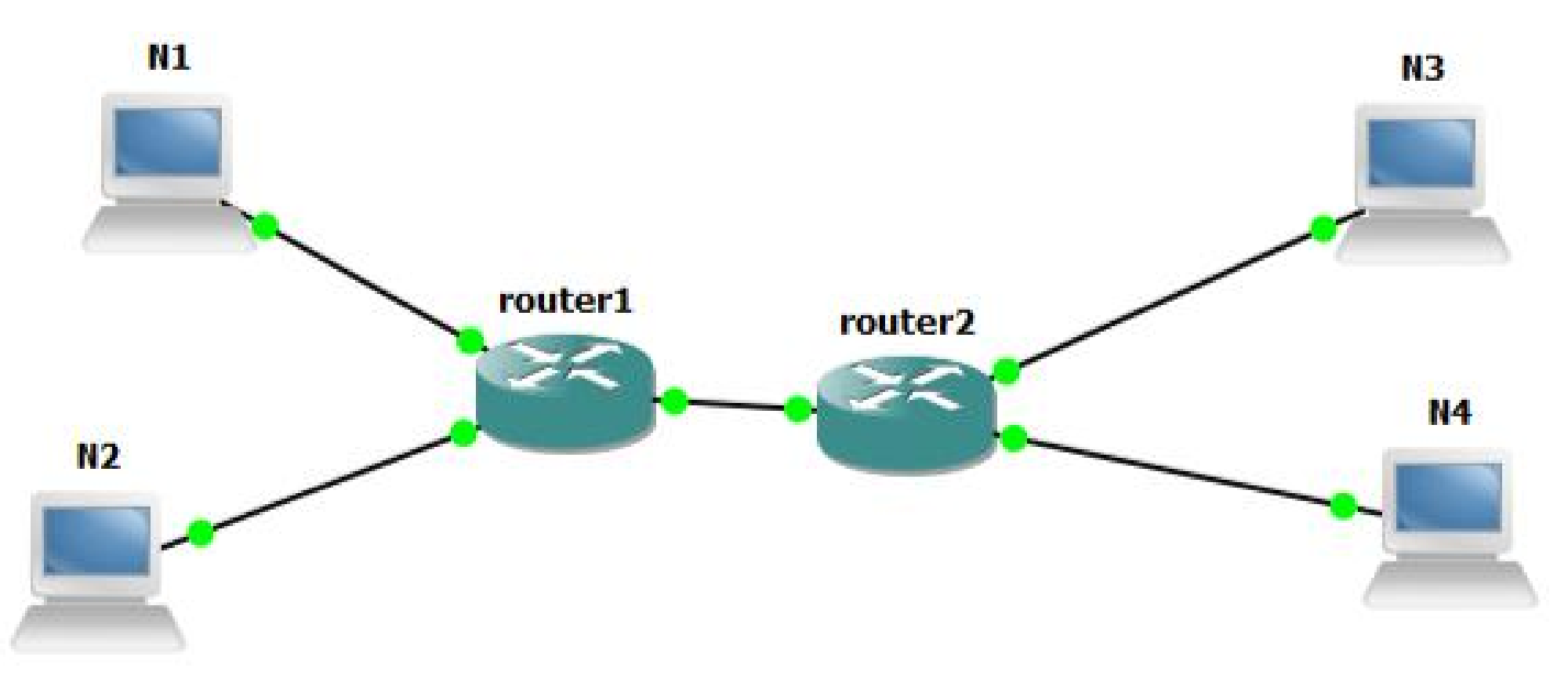

- http://academy.gns3.com/
- Open source software (GUI) that simulate complex networks
- Uses emulators : Dynamips  $\rightarrow$  Cisco, Qemu & Vbox
- Hardware emulated by GNS3 (needs Cisco licence)

## **GNS3 : Communications**

By default, GNS3 uses
 Putty terminal on Windows

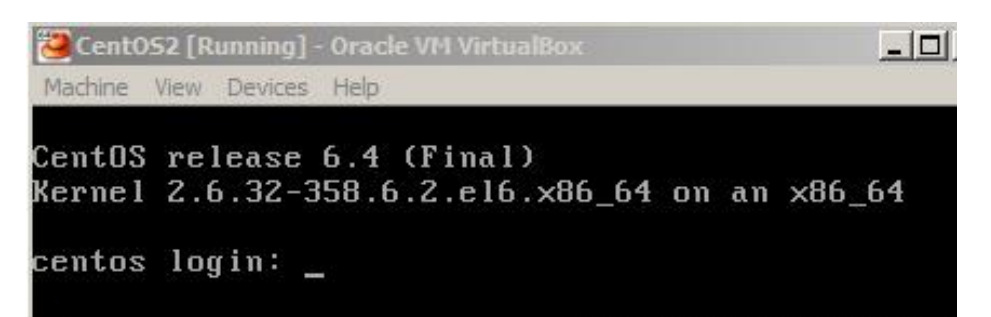

Interconnect via Vbox – Host-only Adapter
 Choix bizarre qui ajoute une interface virtuelle par VM

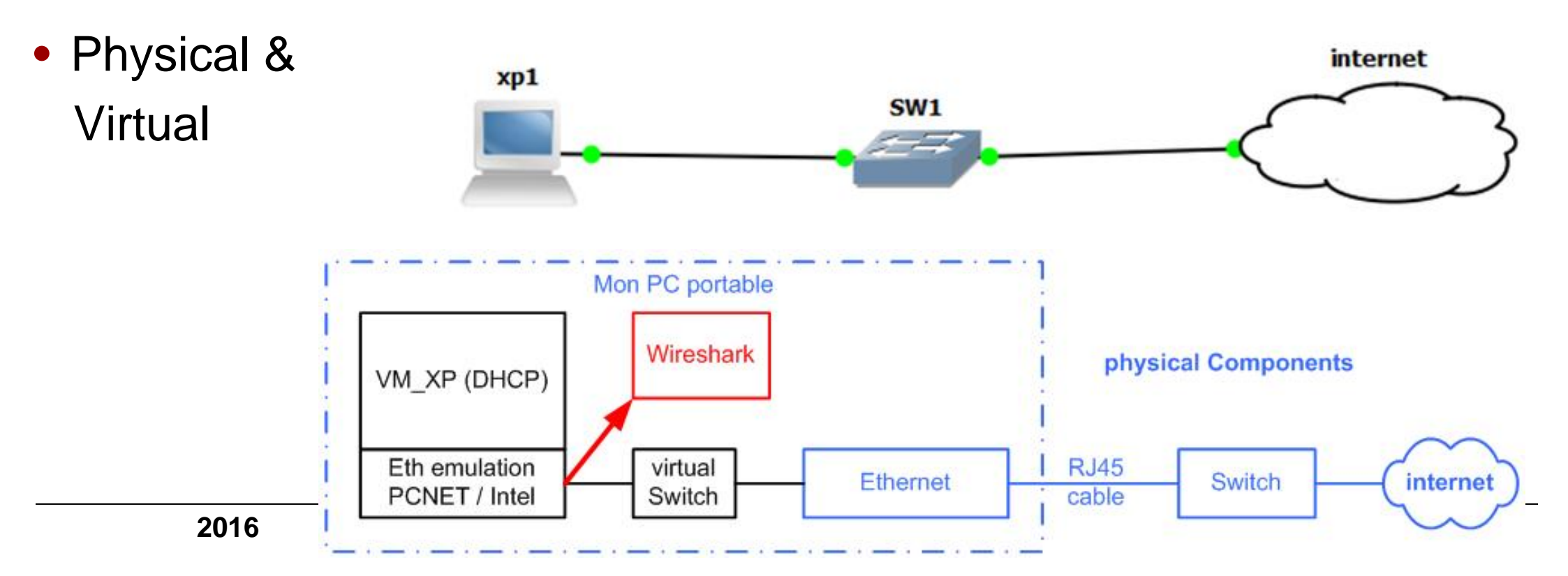

## Labo §8 : Virtual Router

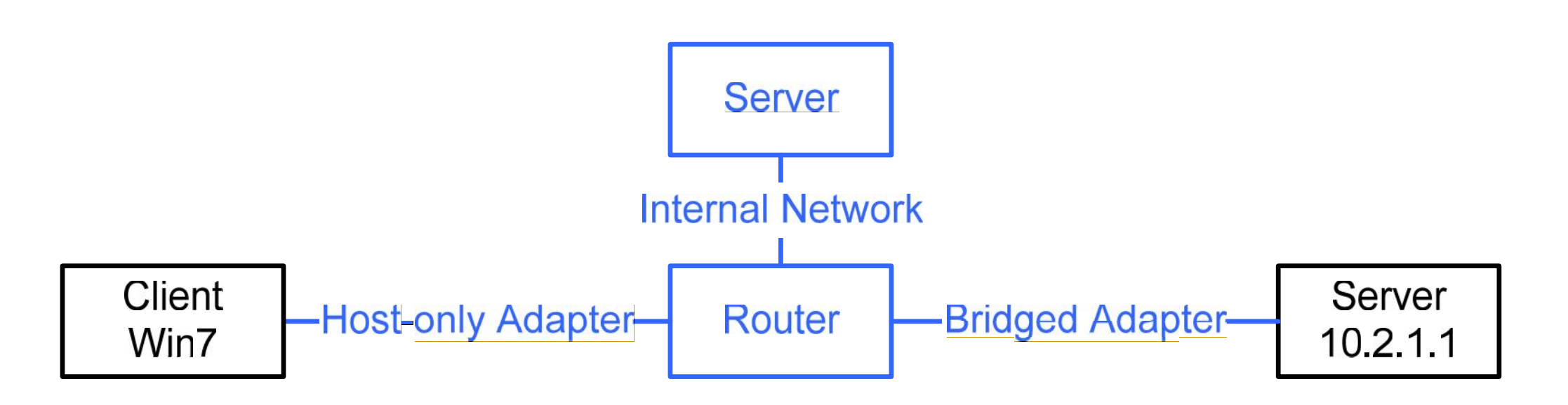

a) Quelle est la marche à suivre pour un test (ping) depuis Win7 sur le serveur virtuel ?

#### → Démarche PDCA (Deming) → next slide

b) Pourquoi le test (ping) depuis Win7 sur le serveur 10.2.1.1 sera négatif ?

## Roue de la sécurité (Deming) from Sécurité - Intrusions

 Le cycle PDCA (*Plan – Do – Check – Act*) de Deming demeure une référence fort utile

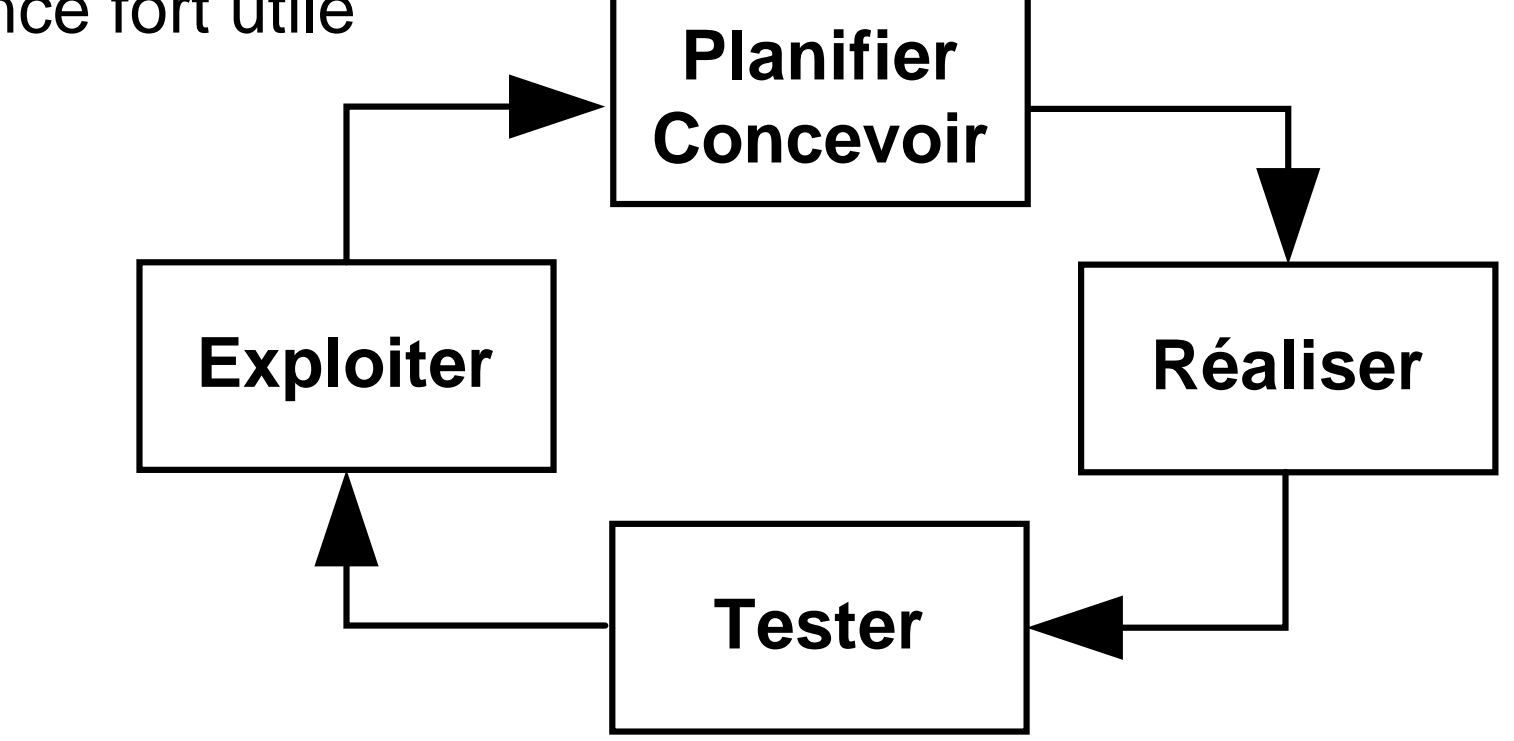

- Les cycles sont nombreux justifiés par de nouveaux besoins ou ... des oublis
- Amélioration par la qualité
- Maintenir le niveau de sécurité constitue un challenge !!!

## §6.5 Host-only Adapter Networking

- Vbox creates a new software interface on the host which then appears next to your existing network interfaces.
- Ethernet adapter VirtualBox Host-Only Network: Physical Address. . . : 08-00-27-00-D4-E2 DHCP Enabled. . . . : No IPv4 Address. . . . : 192.168.56.1(Preferred) Subnet Mask . . . . : 255.255.255.0 Default Gateway . . . :
- Configurer manuellement le routage !

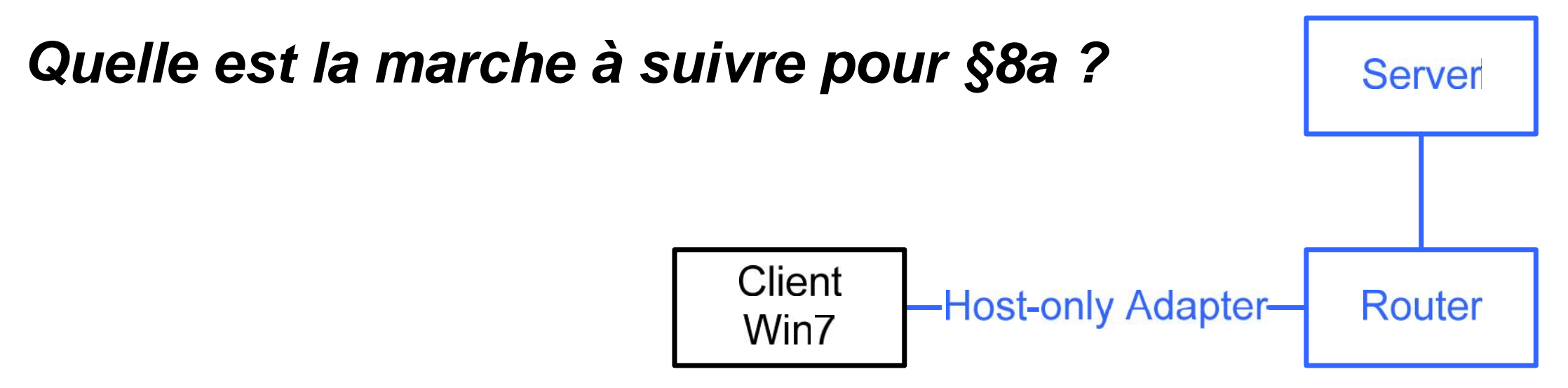

- CentOS\_S.ova mise à dispo  $\rightarrow$  IP = 2.1.1.2/8 R = 2.1.1.1
- Faire un schéma avec adresses IP, masques, ...
- Clone → CentOS\_R
- Configurer ifcfg-eth0 & ifcfg-eth1
- Activer le routage (sécurité OS) net.ipv4.ip\_forward=1 dans /etc/sysctl.conf
- Supprimer la route par défaut (Win7)
   route delete 0.0.0.0 (droit admin)
- Ajouter la route

## Labo §9 : Virtual Firewall (en réserve)

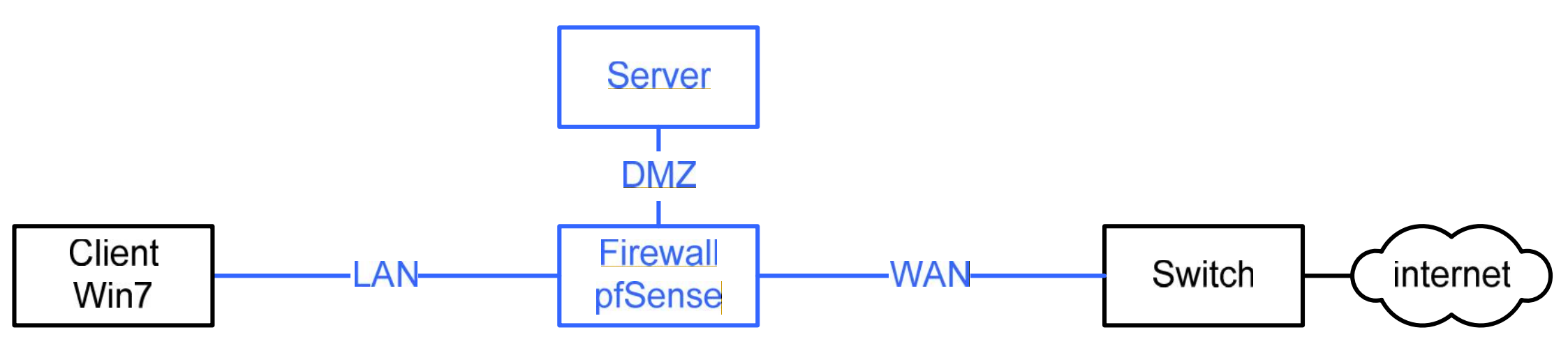

• Configurer et tester

#### Sol 1 : Détailler le réseau émulé par Vbox

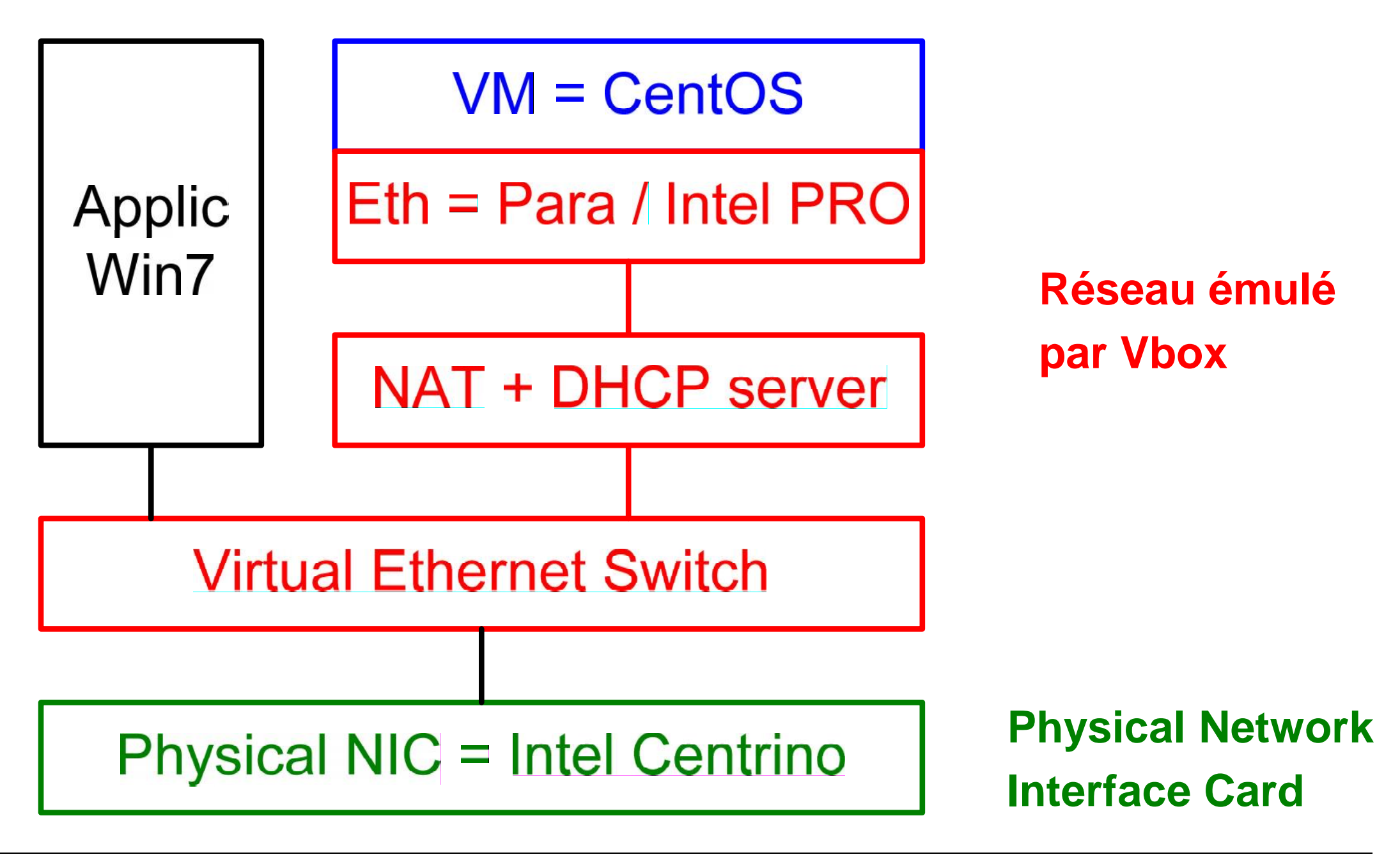

## Sol 2 : Hardware Receive Frame Processing (Monitoring)

| Preamble | Dest | Source | Туре | Payload   | CRC |
|----------|------|--------|------|-----------|-----|
|          | 6    | 6      | 2    | 46 - 1500 |     |

- Ethernet frame received by Network Interface Card (hardware)
- Preamble removed
- CRC checked (bad CRC dropped)
- If Promiscuous mode → capture all else capture if my Dest\_MAC (unicast) or broadcast … multicast
- FIFO to kernel ring buffer (CPU DMA)
- NIC generates an interrupt

#### Sol 3 : Couches présentes dans l'émulation du disque

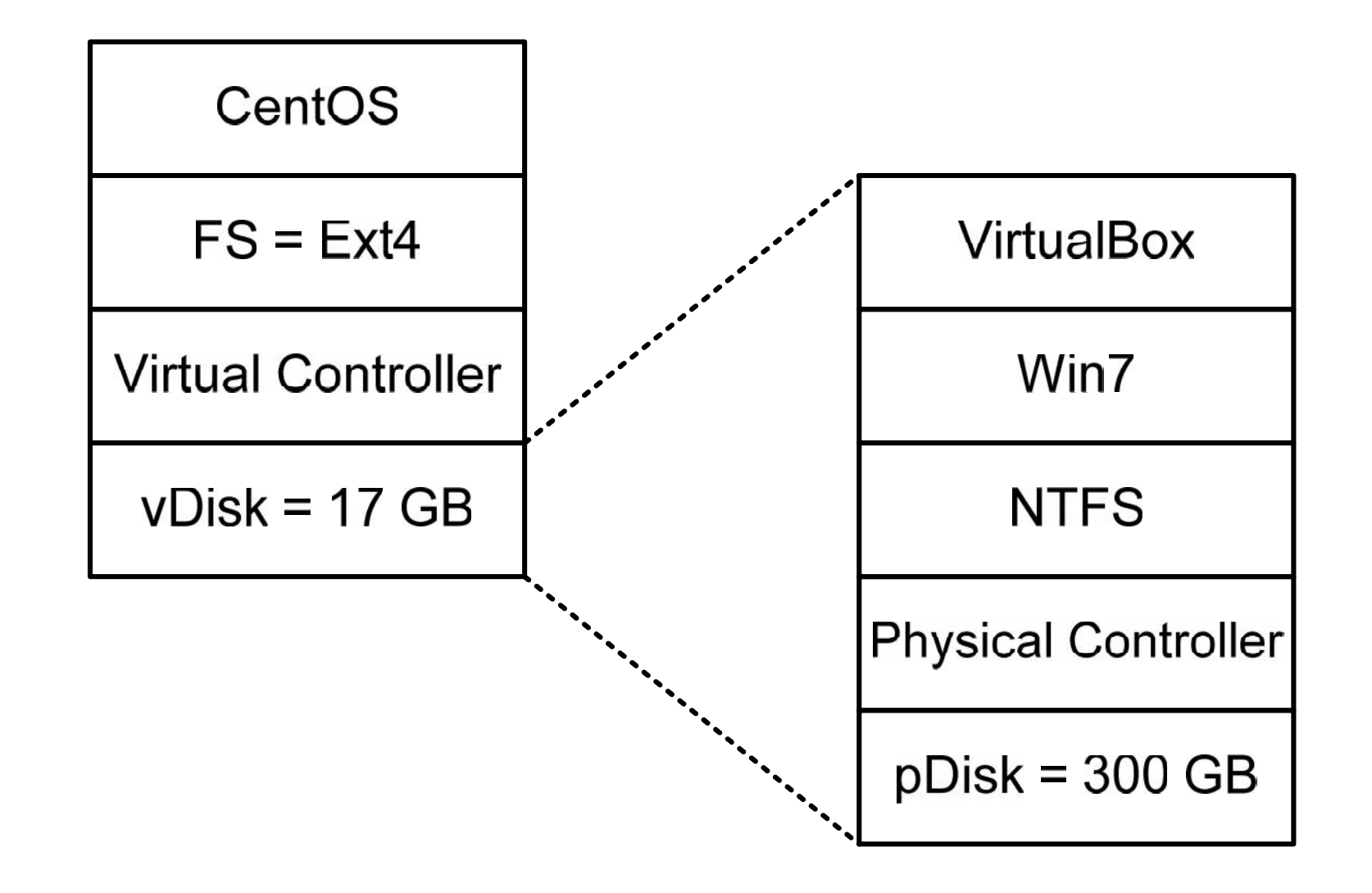

• Voir Annexe 2 du labo Vbox

#### /etc/sysconfig/network-scripts/ifcfg-eth2

• Labo optionnel = configurer interface eth2 en mode DHCP

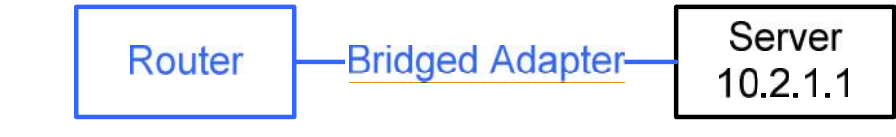

| DEVICE=eth2              |                               |
|--------------------------|-------------------------------|
| TYPE=Ethernet            |                               |
| #UUID                    | used by Network Manager       |
| ONBOOT=yes               | Device activated at boot-time |
| NM_CONTROLLED=yes        | Network Manager               |
| BOOTPROTO=dhcp           | boot protocol                 |
| HWADDR=08:00:27:xx:xx:xx |                               |
| DEFROUTE=yes             |                               |
| PEERDNS=yes              |                               |
| PEERROUTES=yes           |                               |
| IPV4_FAILURE_FATAL=yes   |                               |
| IPV6INIT=no              |                               |
| NAME="System_eth2"       |                               |